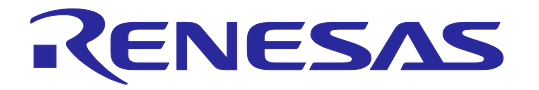

Tutorial for RH850 Multi core (Debug)

R20UT3068EJ0100 Rev.1.00 2014.9.20

### Introduction

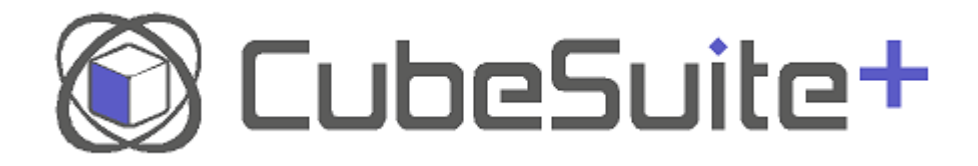

Welcome to the world of development environment CubeSuite+. This tutorial introduces you to the integrated development environment provided by CubeSuite+ and the operation of CubeSuite+. By carrying out all the steps described in this tutorial, from creating a program to debugging of the microcontroller, you can easily experience the operation of CubeSuite+. In this tutorial, you will use the E1 (on-chip debugging emulator) and MSRHQ176CP01 (target board: RH850/E1x evaluation board (made by Hitachi ULSI Systems Co., Ltd.)) to actually experience microcontroller system development using CubeSuite+.

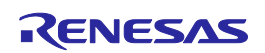

### Features of CubeSuite+

CubeSuite+ is an integrated development environment that provides an environment for developing microcontrollers from code generation, build, and debugging all in one tool.

#### Easy GUI customization

You can customize the screen as you like using such features as "docking", "floating", or "automatic hiding" to manipulate various panels of CubeSuite+ at will. CubeSuite+ now provides a feature to save the development environment in addition to the conventional feature to save the project environment. All of these features help you develop a microcontroller system more smoothly.

#### Easy preparation of development environment

Since the development environment for system development is integrated, it is easy to install the required tools. Because it is equipped with an automatic update function, you can update the software to its latest version (including documents) with a single click.

Reading this tutorial and the following document enables you to learn Overeview of programming for the RH850 multi-core.

Overview of programming for the RH850 multi-core(R20UT3069EJ)

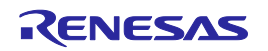

### Flow of Microcontroller System Development

This section describes a flow of system development using CubeSuite+.

#### General flow of system development (V-shaped model)

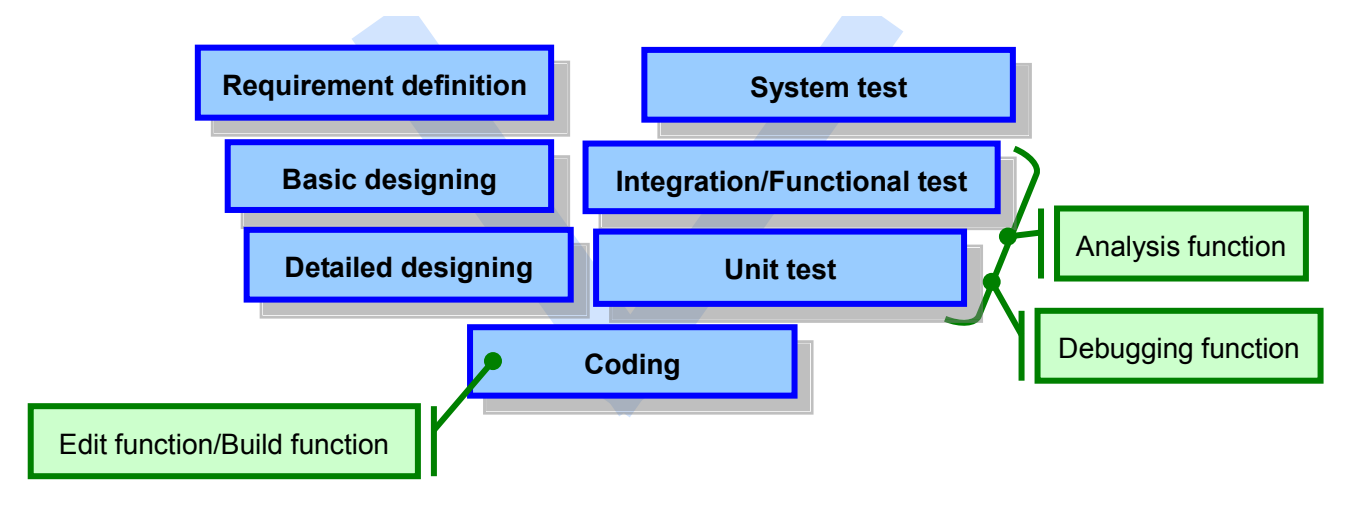

Following are the functions of CubeSuite+ corresponding to the flow of system development.

| <function></function>            | <description></description>                                                                                                    |  |  |  |
|----------------------------------|----------------------------------------------------------------------------------------------------|--|--|--|
| Edit function/<br>Build function | The edit function is for editing a program. After completing creation of a program, the built function is used to build the program.  |  |  |  |
|                                  |                                                                                                    |  |  |  |
| Debugging function               | This function enables you to debug the object code after downloading it to the target microcontroller.                                |  |  |  |
|                                  |                                                                                                    |  |  |  |
| Analysis<br>function             | This function helps you improve the execution performance<br>and control the quality of a program by checking the analysis<br>result. |  |  |  |

### **Overview of Sample Program**

This section describes an overview of the sample program and target board (MSRHQ176CP01).

#### 1. Overview of sample program

The program used here controls (turns on/off) a different LED for each core (CPU1 and PCU) of RH850/E1x.

For a detailed description of the program, refer to appendix, Description of Sample Programs.

CPU1 core: Controls LED9 and makes LED9 turn on and off. PCU core: Controls LED10 and makes LED10 turn on and off.

#### 2. Overview of target board (MSRHQ176CP01)

The following is an overview of MSRHQ176CP01 which is used as the target board.

#### MSRHQ176CP01

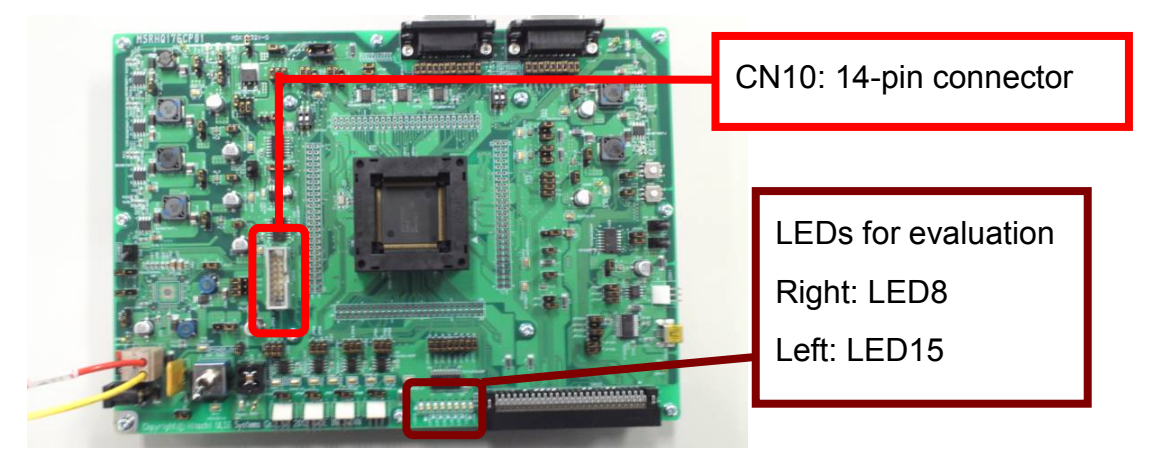

LED8 to LED15: Lights when P2\_n (n = 0-7) of port group 2 is high. CN10: Used at on-chip debugging or data writing

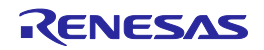

### Installing

This section describes a procedure to install CubeSuite+.

#### 1. Installing Microsoft software products prior to installation

You must install .NET Framework and Visual C++ Runtime Library before installing CubeSuite+. If these software products have not been installed in the PC used, they will be installed at the time of the setup of CubeSuite+.

Insert CubeSuite+ product DVD into the drive of the PC. The following screen appears automatically.

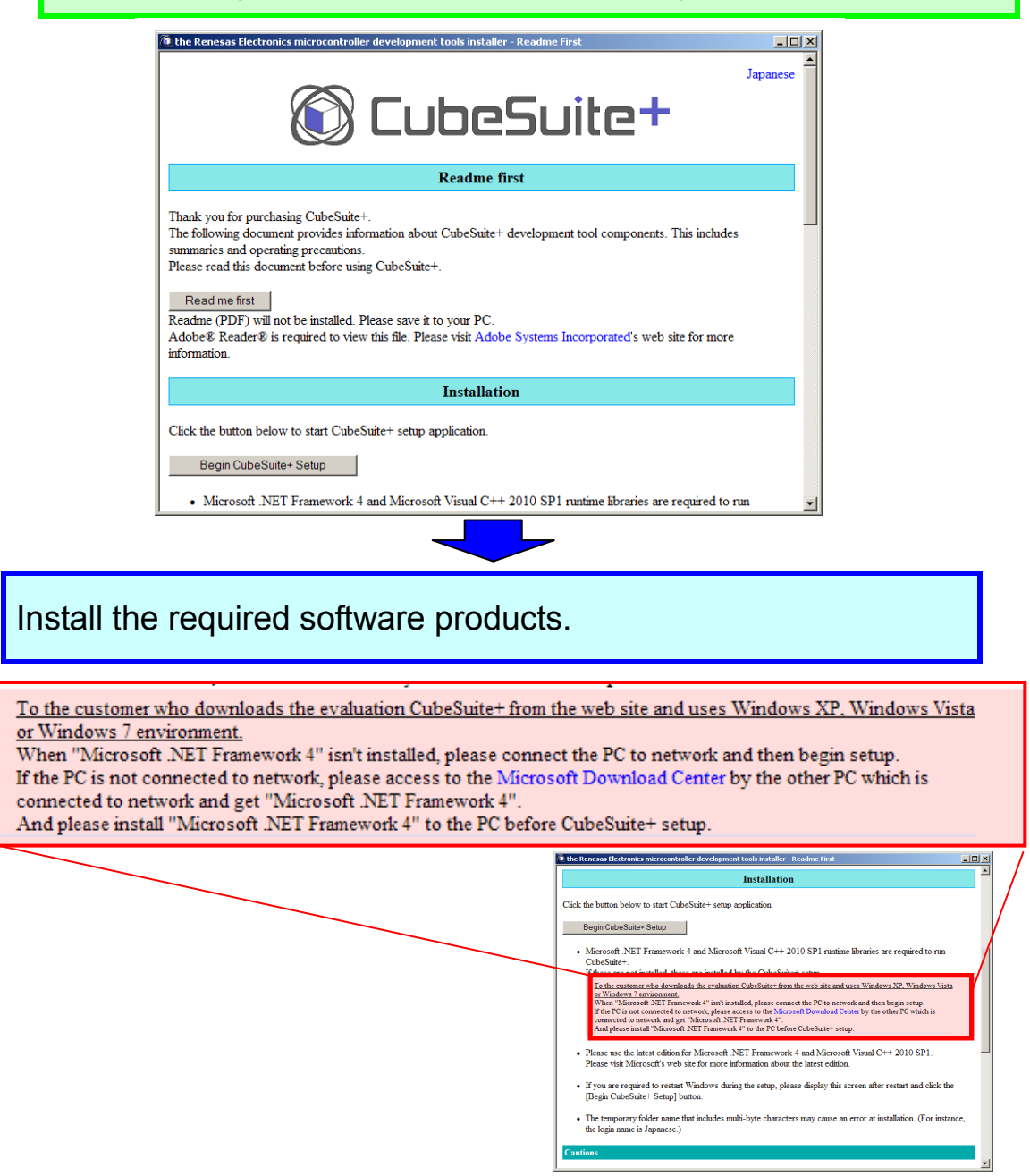

### Installing

#### 2. Running the integrated installer

CubeSuite+ products are installed by running the integrated installer.

Click [Begin CubeSuite+ Setup] and start the setup of CubeSuite+.

| <ul> <li>Click the button below to start CubeSuite+ setup application.</li> </ul> |                                                                                                    |
|-----------------------------------------------------------------------------------|----------------------------------------------------------------------------------------------------|
|                                                                                   | Installation                                                                                                    |
| De sin Oute Ouite - Ostur                                                         | Click the button below to start CubeSube+ setup application.                                                                                                    |
| Begin CubeSuite+ Setup                                                            | Microsoft .NET Framework 4 and Microsoft Visual C++ 2010 SP1 runtime libraries are required to run CubeSulter.                                                                                                    |
|                                                                                   | If these are not installed, then are installed by the Cub-Schier steps<br>To the cummers the deviation for training Cub-Schier steps<br>within the Cub-Schier Schier Schier Schier Schier Schier Schier Schier Schier<br>Winders 7 memory and<br>Winders 7 memory and<br>Winders 7 |
|                                                                                   | Please use the latest edition for Microsoft NET Framework 4 and Microsoft Visual C++ 2010 SP1.     Please visit Microsoft's web site for more information about the latest edition.                                                                                                    |
|                                                                                   | <ul> <li>If you are required to restart Windows during the setup, please display this screen after restart and click the<br/>[Begin CubeSuite* Setup] button.</li> </ul>                                                                                                    |
|                                                                                   | <ul> <li>ine emposeny source name ma menore name-syte character's may cause an error at assumation. (For assume,<br/>the login name is Japanese.)</li> </ul>                                                                                                    |
|                                                                                   | Cautions 🛛                                                                                                    |
| $\checkmark$                                                                      |                                                                                                    |

Make settings following the instructions provided by the installation wizard. As a final step, click the [Finish] button and complete installation.

\* Restart the PC after installation.

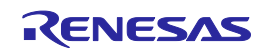

### Starting CubeSuite+

This section describes the procedures from starting CubeSuite+ to creating a project.

#### 1. Starting CubeSuite+

Start CubeSuite+ by selecting [Start] > [All Programs] > [Renesas Electronics CubeSuite+] > [CubeSuite+].

The One Point Advice dialog box opens when CubeSuite+ is started. Click the [Next] button if you want to read the content. Clicking the [OK] button displays the start screen of CubeSuite+.

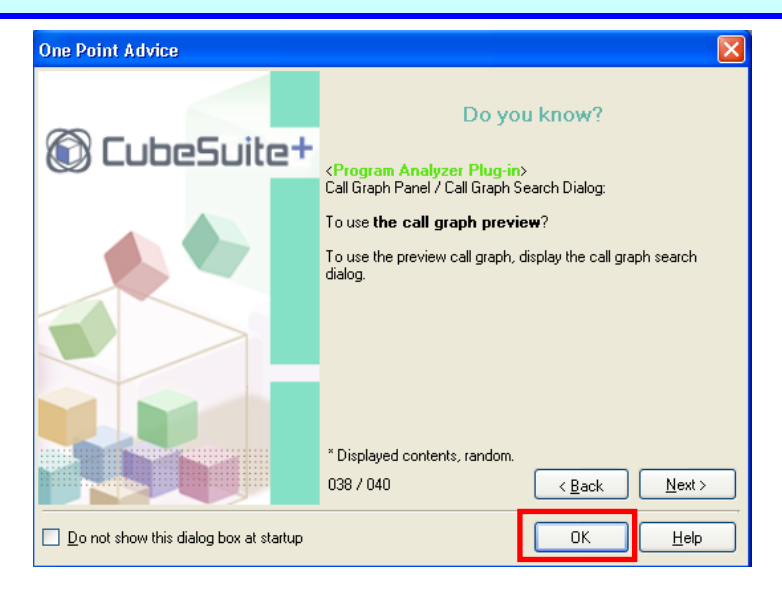

Tip

#### About the Start panel

When you start to use CubeSuite+ to create a new project, click the "Start panel" button (see the figure below). The Start panel opens where you can easily create a new project or open the project you used recently or your favorite project. (The Start panel is displayed when you start CubeSuite+ for the first time after installation. If you have created a project, the latest project opens when you start CubeSuite+.)

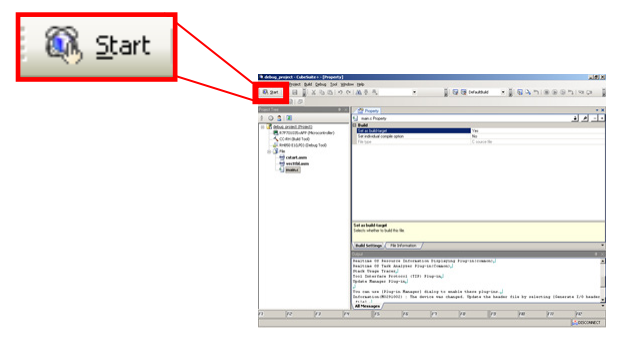

### Starting CubeSuite+

#### 2. Loading the sample project

In this step, load the sample project.

This document describes the step using a project that has been created according to the construction method for a project using CubeSuite+. For details, refer to Tutorial for RH850 Multi-core Environment (Build).

Tutorial for RH850 Multi-core Environment(R20UT3070EJ)

In the "Open Existing Project" field, click the [GO] button, then select the created project (.mtpj).

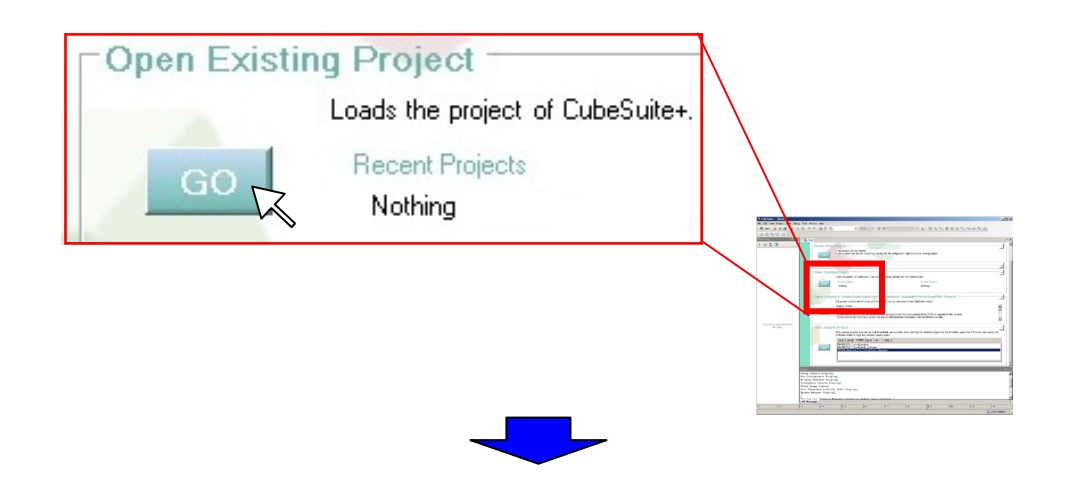

Follow the on-screen instructions. A sample project opens as shown in the figure below.

| • knaso_mulat.ane_rix_rutema_basic_up                                                                                                    | rration - Cub                         | eSuite+-[pm1_meinx]                                                                                                    |                                                                                    |                |   |           |           |               |         |
|----------------------------------------------------------------------------------------------------|---------------------------------------|----------------------------------------------------------------------------------------------------|------------------------------------------------------------------------------------|----------------|---|-----------|-----------|---------------|---------|
| lie Edit Yew Project Build Debug Iool W                                                                                                    | ndow <u>Help</u>                      |                                                                                                    |                                                                                    |                |   |           |           |               |         |
| 🕅 Sat   🔒 🔠 🎒 👗 🖄 🖄 🔊                                                                                                    | の関係                                   | - db_                                                                                                    | 100% •                                                                             | 😽 😽 DefaultEul | 1 | • 🔬 💀 🖣 🖻 | h   🖲 🕞 🖯 | J est Cat_a ∏ |         |
| □ ₽ 4 9 8                                                                                                    |                                       |                                                                                                    |                                                                                    |                |   |           |           |               |         |
| hoject Tree P                                                                                                    | 100 D                                 | a niem from N steen                                                                                                    |                                                                                    |                |   |           |           |               | * 5     |
|                                                                                                    | 831.83                                | (internet and a second                                                                                                    |                                                                                    |                |   |           |           |               |         |
| 2 0 2 100                                                                                                    | 001 50                                | They want and country                                                                                                    |                                                                                    |                |   |           |           |               |         |
| IIII MARCULL Land Fue Controls<br>Second and the Control of the Control of the Cont | 2 2 2 2 2 2 2 2 2 2 2 2 2 2 2 2 2 2 2 | A second second | un-c<br>, Mar 4, 2013<br>in Program<br>TYPIGAL EXAMPLE<br>TYPIGAL EXAMPLE<br>autit |                |   |           |           |               | یر<br>د |
|                                                                                                    | Tool In                               | sterface Protocol (T                                                                                                    | IP) Plug-ind                                                                       |                |   |           |           |               |         |
|                                                                                                    | Updat e                               | Manaper Plug-ind                                                                                                    | 1.44                                                                               |                |   |           |           |               |         |
|                                                                                                    | All Mes                               | sages /                                                                                                    |                                                                                    |                |   |           |           |               |         |
| •                                                                                                    | <ul> <li>3 0.4pt</li> </ul>           | # 🔚 Enor List                                                                                                    |                                                                                    |                |   |           |           |               |         |
|                                                                                                    |                                       |                                                                                                    |                                                                                    |                |   |           |           |               |         |

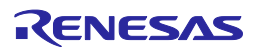

Tip

#### About sample projects

CubeSuite+ provides sample projects.

Sample projects are in a state after the "Editing the Program" operations in this document have been performed.

When using a sample project provided by CubeSuite+, load the sample project as shown below.

In the "Open Sample Project" field, from the [RH850] tab, select "RH850\_Multicore\_E1x\_Tutorial\_Basic\_Operation", then click the [GO] button.

|    | Many sample projects that can be built immediately are p<br>destination folder to copy the selected sample project.                                                |
|----|----------------------------------------------------------------------------------------------------|
| GO | 78K0 78K0R RH850 RL78 RX V850 RH850 RL78 RX V850 RH850_F1L_Tutorial_Analysis<br>RH850_F1L_Tutorial_Basic_Operation<br>RH850_MultiCore_E1x_Tutorial_Basic_Operation |
|    |                                                                                                    |

Follow the on-screen instructions. A sample project opens as shown in the figure below.

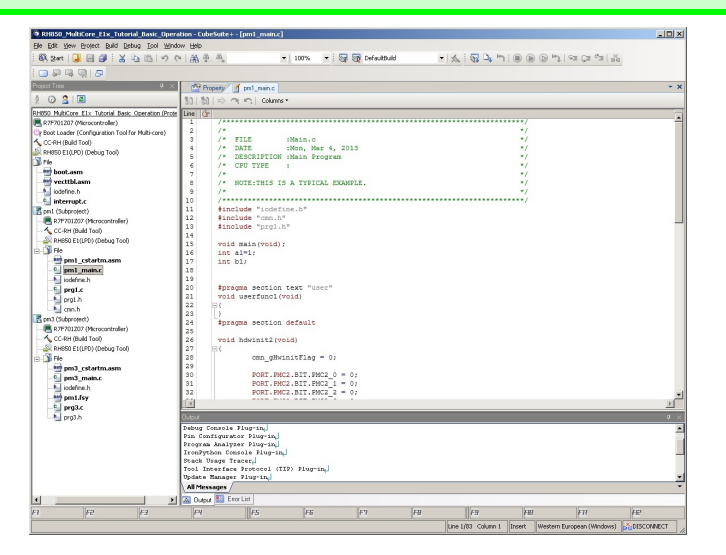

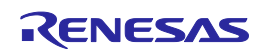

### Manipulating Windows

In CubeSuite+, you can customize the windows at will. This section describes the configuration of windows and window customization functions such as "automatic hiding", "floating", and "docking".

#### 1. Configuration of windows

The following figure shows the configuration of windows of CubeSuite+.

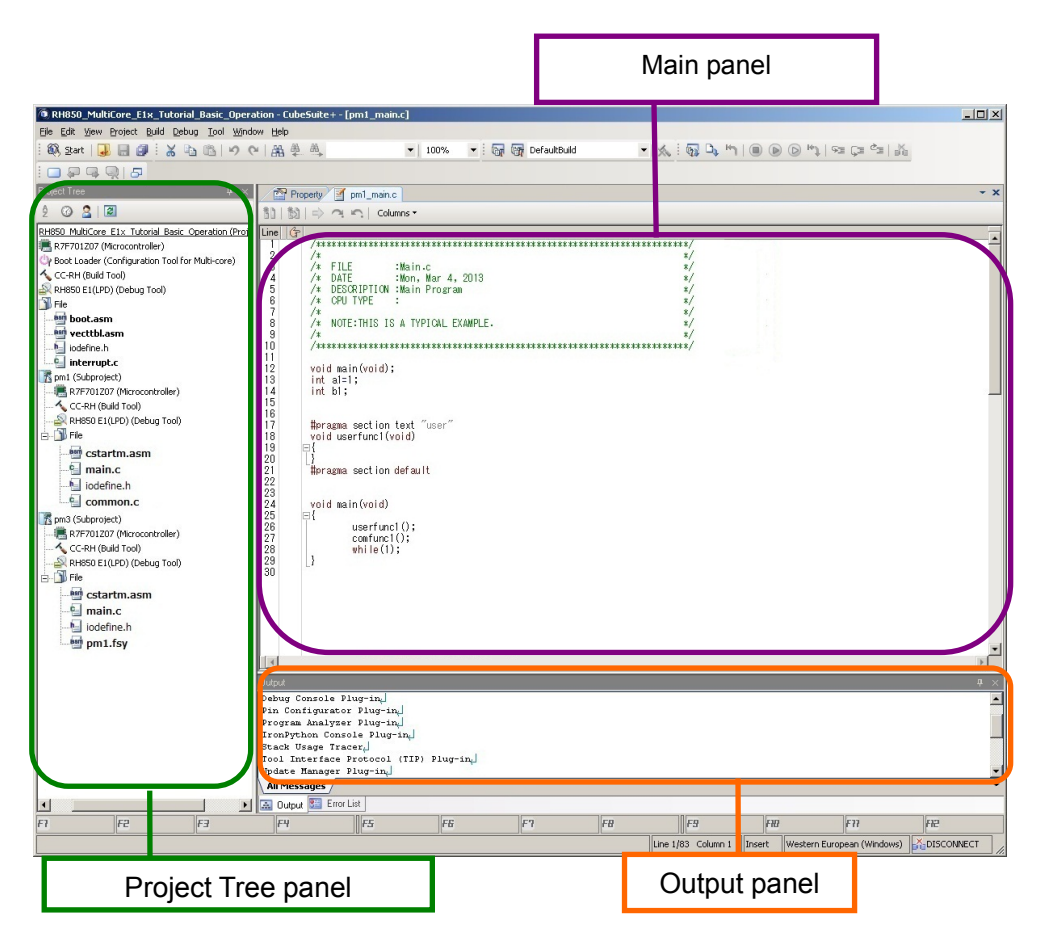

Project Tree panel: Displays the functions of CubeSuite+ corresponding to the flow of system development.

Main panel: Displays the panel (Editor panel, etc.) corresponding to the function selected in the Project Tree.

Output panel: Displays the output results.

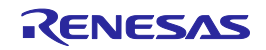

### Manipulating Windows

#### 2. Automatic hiding

By clicking the Pin icon on the title bar of each panel, you can easily change the setting that determines whether or not to hide the panel automatically. By hiding the panels not necessary for operation, you can use the screen more effectively.

#### (a) Hiding the panel automatically (example: Project Tree)

| Click the Pin icon in the Project Tree. |  |
|-----------------------------------------|--|
|                                         |  |

The Project Tree automatically disappears and the tab representing it appears.

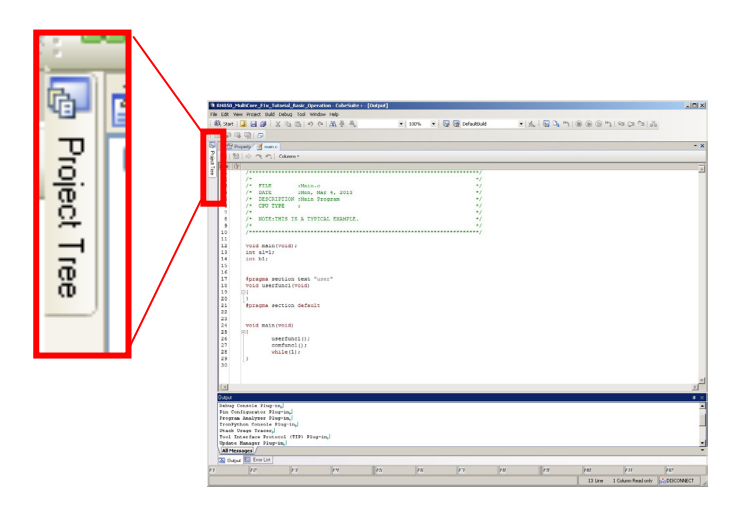

#### (b) Displaying the hidden panel (example: Project Tree)

Place the pointer on the [Project Tree] tab.

| The Edit Yew Wrond Build Lebog Tool Window Help                                       |
|---------------------------------------------------------------------------------------|
| តុំដែកដាក់ដែកដាក់ដែកដាក់ដែកដាក់ដែកដាក់ដែកដាក់ដែកដោយ ដែលដែកដែកដោយ ដែលដែកដែកដែកដែកដែកដែ |
|                                                                                       |
| Character Street                                                                      |
| 131 (D At A) Colores                                                                  |
|                                                                                       |
| /* TTE Main.g                                                                         |
| /* DATE 1Mon, Mar 4, 2013 */                                                          |
| /* CEDICATION INGEN PRODUCT                                                           |
|                                                                                       |
| 9 /* BOLLING LE & LIFERE EMPIRE                                                       |
| 10 /*******                                                                           |
| 12 YOLG REIN(YOLG))                                                                   |
| 13 Int alway<br>14 Int bb/                                                            |
| 15                                                                                    |
| 17 fpragma section text "uses"                                                        |
| 10 vois userfunci(void)<br>10 El                                                      |
| 20 3                                                                                  |
| 22 PLATENT AVELAGE VELTERS                                                            |
| 23<br>24 world wate (world)                                                           |
| 23 (1)                                                                                |
| 24 weetboolin<br>27 confund();                                                        |
| 28 while(1):                                                                          |
| 30 L <sup>2</sup>                                                                     |
|                                                                                       |
|                                                                                       |
| dawa                                                                                  |
| balang Censale Flag-ing                                                               |
| Program Analyzer Flup-in,                                                             |
| Dian Usan Tang I                                                                      |
| Tool Interface Protocol (TID) Flogrin,<br>Dedate Ranaper Querian.                     |
| All Messages /                                                                        |
|                                                                                       |
| 11 12 11 14 15 16 17 18 18 18 18 18                                                   |
| 13 Line 1 Column Read only 👘                                                          |

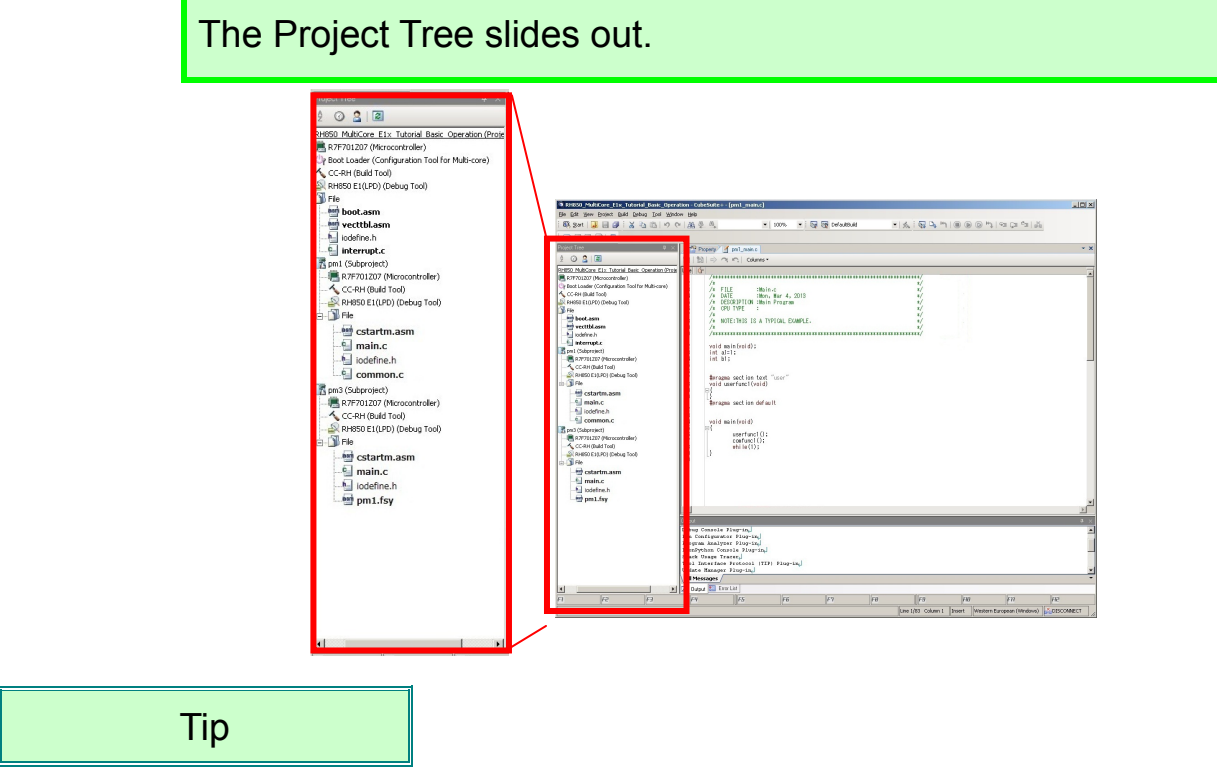

#### Locations to hide the panels

You can hide the panel in three locations: one to the left of the window, one to the right of the window and one below the window. You can also hide multiple panels in the same location.

### Manipulating Windows

#### 3. Floating

Right-clicking on the title bar and selecting [Floating] from the menu allows you to move the panel at will.

#### (a) Making the panel float (example: Project Tree)

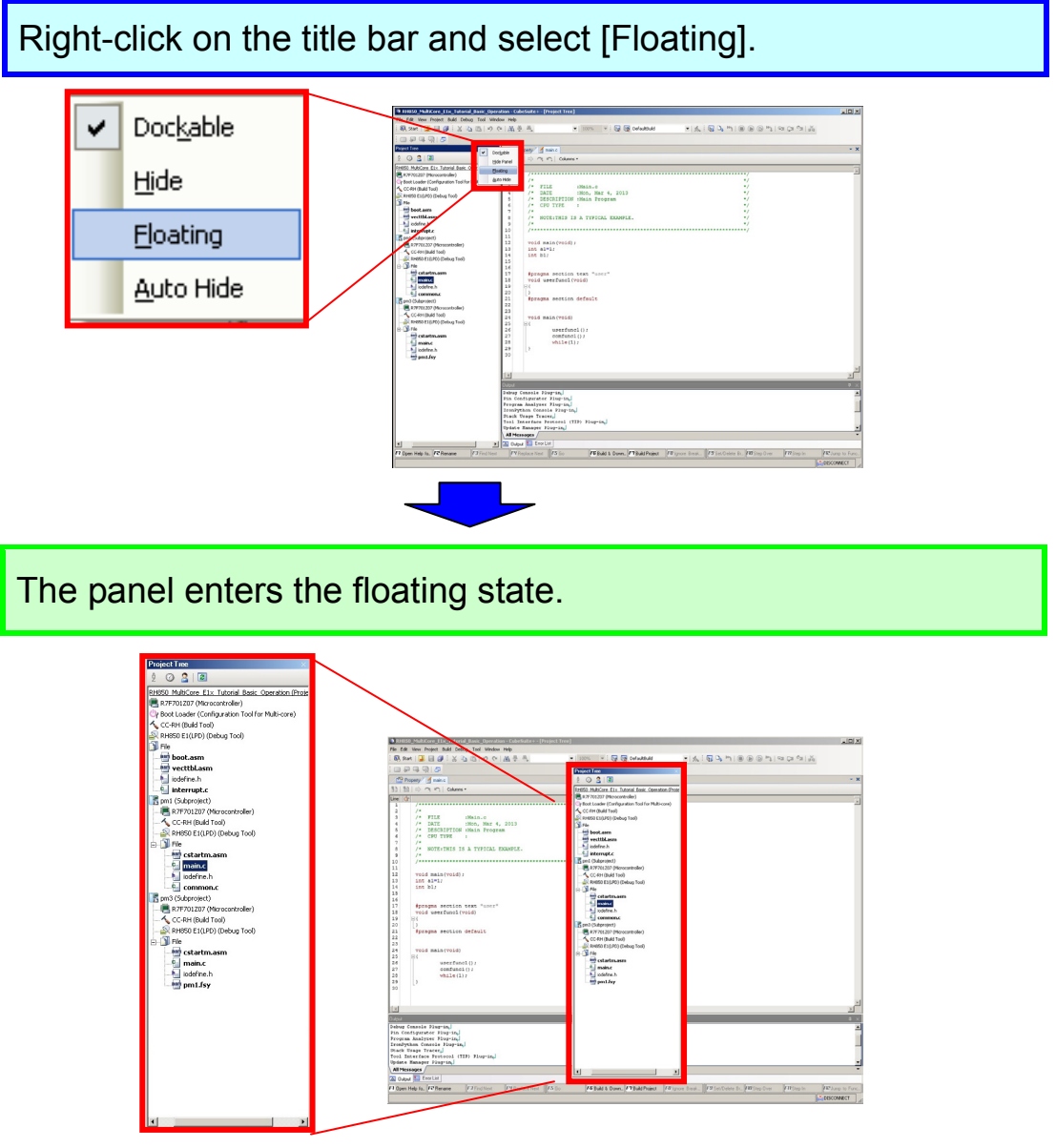

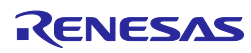

### Manipulating Windows

#### 4. Docking

You can attach the floating panel to any of the four sides of another panel such as the main panel. You can easily change the position of the panel by dragging and dropping it to a desired location using a navigation icon.

#### (a) Moving the panel (example:Project Tree)

<image>

Place the pointer on the navigation icon located in the desired destination location and the destination area is highlighted in blue.

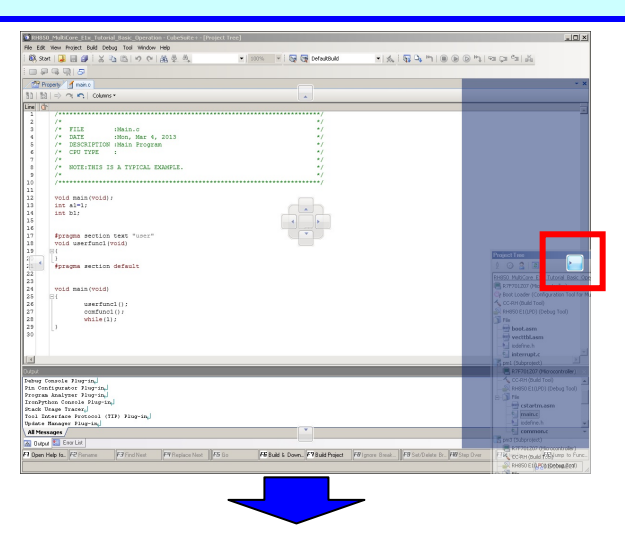

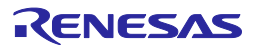

Drop the panel there and the Project Tree moves to the desired location (the figure below shows the example of attaching it to the right of the main panel).

| H850_MultiCore_E1x_Tutorial_Basic_Operation - CubeSuite+ - [Project Tree] |                      |                                                                                                    |
|---------------------------------------------------------------------------|----------------------|----------------------------------------------------------------------------------------------------|
| Edit Yew Project Build Debug Tool Window Help                             |                      |                                                                                                    |
| 2 art 🛃 🗐 🖉 🕹 🖄 🖄 🕫 🕫 🔍 👘 👘 👘 👘                                           | 🛛 🌆 Defaultbuild 🔹 🔹 | χ : 5 □, η   0 0 0 η   α μ α μ μ                                                                                                    |
| 1 F G Q 5                                                                 |                      |                                                                                                    |
| Property Manage                                                           |                      | Project Tree                                                                                                    |
| [10]   ⇒) ¬; • Columns •                                                  |                      | 2 🙆 😫 🔳                                                                                                    |
| 6                                                                         |                      | RHISO MultiCore Fly, Tutorial Basic Operation                                                                                                    |
| /**************************************                                   | *******/             | R7F701207 (Microcontroller)                                                                                                    |
| /*                                                                        | */                   | Cir Boot Loader (Configuration Tool for Multi-con                                                                                                    |
| /* FILE :Main.c                                                           | */                   | CC-RH (Build Tool)                                                                                                    |
| /* DATE :Non, Mar 4, 2013                                                 | */                   | S PHPEO E ( () PD) (Debug Tool)                                                                                                    |
| /* DESCRIPTION :Main Program                                              | */                   | The second second secon |
| /* CPU TYPE :                                                             | */                   | and have been                                                                                                    |
| /*                                                                        | */                   | Boot.asm                                                                                                    |
| /* NOTE:THIS IS A TYPICAL EXAMPLE.                                        | */                   |                                                                                                    |
| /*                                                                        | */                   | iodefine.h                                                                                                    |
| /**************************************                                   | ******               | interrupt.c                                                                                                    |
|                                                                           |                      | m1 (Subproject)                                                                                                    |
| void main (void) ;                                                        |                      | R7F701207 (Microcontroller)                                                                                                    |
| int al=1;                                                                 |                      | CC-RH (Build Tool)                                                                                                    |
| int bi;                                                                   |                      | RH950 E1(LPD) (Debug Tool)                                                                                                    |
|                                                                           |                      | R- Ble                                                                                                    |
| towards section text [upper]                                              |                      | startm asm                                                                                                    |
| moid meerfunci (moid)                                                     |                      | (The second second se                                                                                                    |
|                                                                           |                      | and the second second sec                                                                                                    |
| N N N N N N N N N N N N N N N N N N N                                     |                      |                                                                                                    |
| invarma section default                                                   |                      |                                                                                                    |
| spragaa beeeren acraare                                                   |                      | In pm3 (Subproject)                                                                                                    |
|                                                                           |                      | R7F701207 (Microcontroller)                                                                                                    |
| void main(void)                                                           |                      | - K CC-RH (Build Tool)                                                                                                    |
| 田(                                                                        |                      | - ARH650 E1(LPD) (Debug Tool)                                                                                                    |
| userfunc1();                                                              |                      | E-3 Ne                                                                                                    |
| comfunc1();                                                               |                      | - estartm.asm                                                                                                    |
| while(1);                                                                 |                      | - Si main.c                                                                                                    |
| }                                                                         |                      | indefine b                                                                                                    |
|                                                                           |                      | and for                                                                                                    |
|                                                                           |                      | - pminy                                                                                                    |
|                                                                           |                      | S                                                                                                    |
|                                                                           |                      | 2                                                                                                    |
|                                                                           |                      |                                                                                                    |
|                                                                           |                      | · • ×                                                                                                    |
| g Console Plug-in                                                         |                      | 4                                                                                                    |
| contigurator Fing-in.                                                     |                      |                                                                                                    |
| Instan Analyset Flog-Ing                                                  |                      |                                                                                                    |
| k Usare Tracer                                                            |                      | 1                                                                                                    |
| Interface Protocol (TIP) Plug-in                                          |                      |                                                                                                    |
| ate Manager Plug-in.                                                      |                      |                                                                                                    |
| Messages                                                                  |                      |                                                                                                    |
| lutput 题 Error List                                                       |                      |                                                                                                    |
| n n n n                                                                   | [cn ] [cn            | ED ED ED                                                                                                    |
|                                                                           | E 1 68               |                                                                                                    |

Tip

#### Saving and restoring layouts

You can save up to four panel layout (panel location information) states for before and after connecting to the debug tool. To do so, from the menu bar, select [View] -> [Save or Restore Docking Layout].

\* Becomes a debugging-specific layout only when the debug tool is connected.

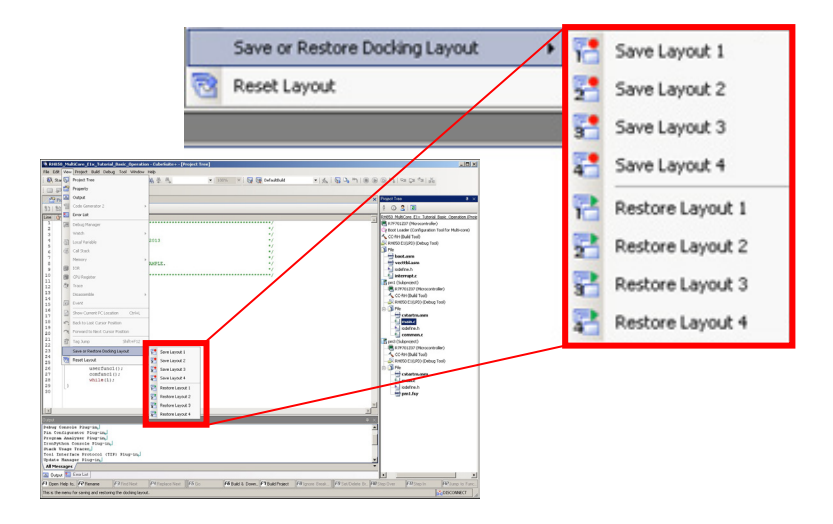

### Editing the Program

In this section, you edit the user program.

First, the basic editing method is explained, and then you can edit the program through a simple copy and paste procedure. Edit the program following the steps listed below.

#### 1. How to open a source code file

The following step describes how to open a source code file.

Find the source code file you want to edit in the Project Tree and double-click it.

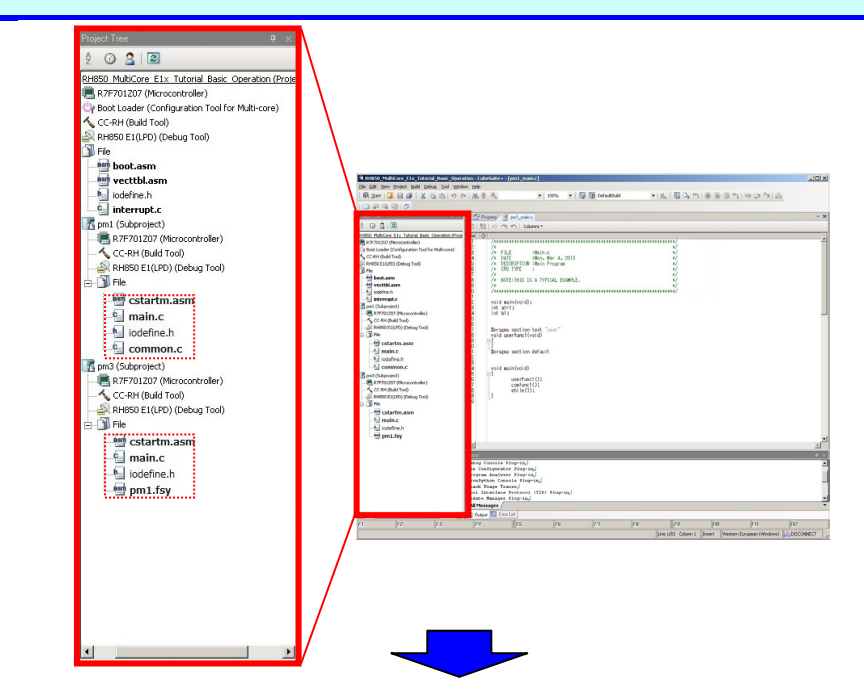

This displays the source code in the main panel.

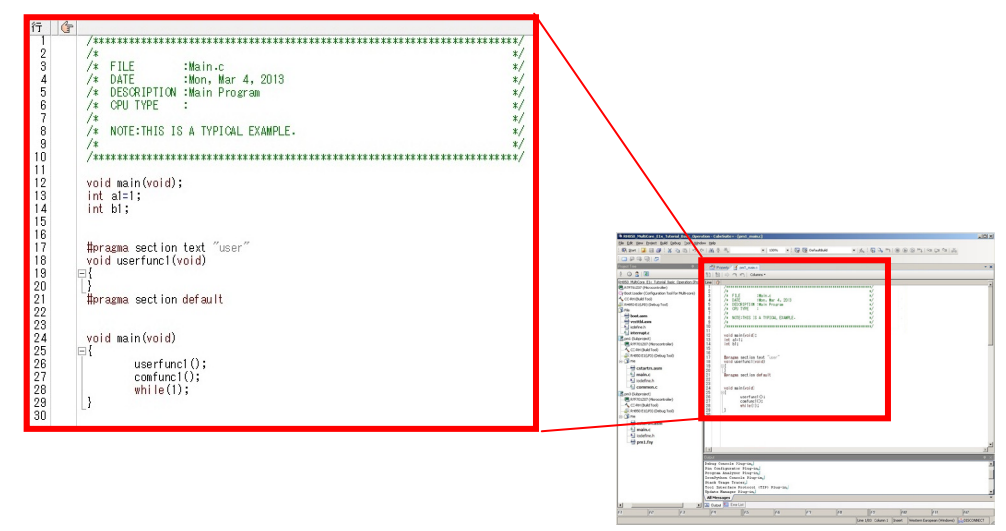

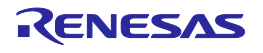

### Editing the Program

#### 2. Renaming a file

Rename the file following the steps listed below.

Select main.c of pm1 (subproject) in the Project Tree, right-click it to display the pop-up menu, then select "Rename" from the pop-up menu.

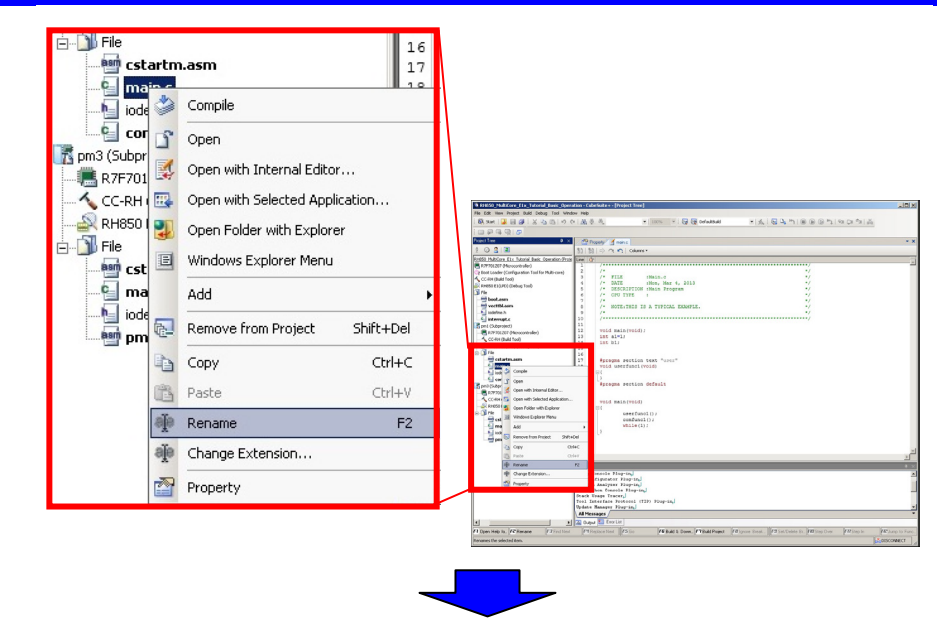

Since the file name can now be edited, change it to pm1\_main.

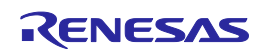

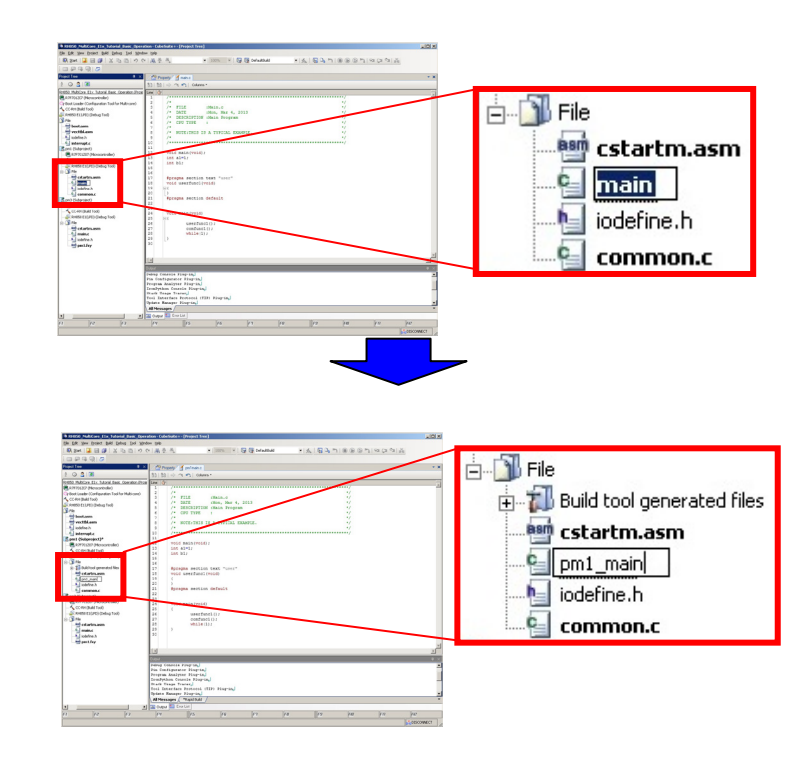

In a similar manner, rename the following files: cstartm.asm of pm1 (subproject) -> pm1\_cstartm.asm main.c of pm3 (subproject) -> pm3\_main.c cstartm.asm of pm3 (subproject) -> pm3\_cstartm.asm

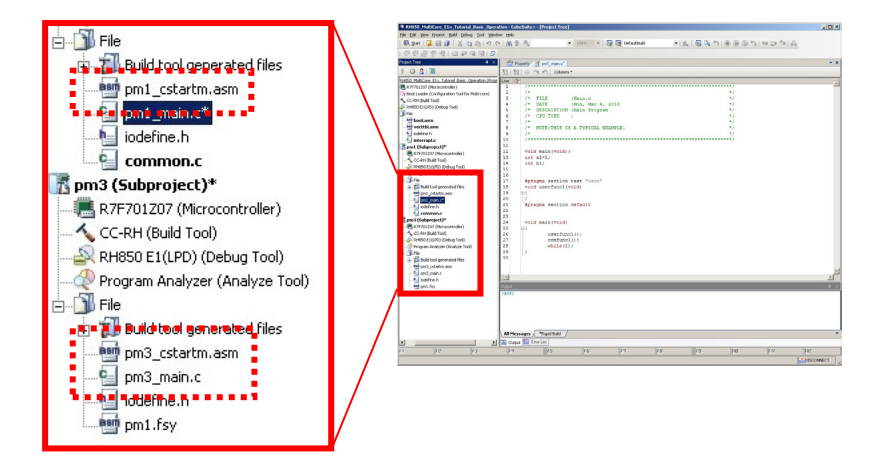

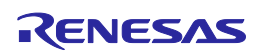

### Editing the Program

#### 3. Editing

Edit the program following the steps listed below.

Change the main() function name of pm1\_main.c to pm1\_main(), and copy the following code and paste it in the pm1\_main() function.

| void pm1_main(void<br>{ | 1)                                                                                                    |
|-------------------------|----------------------------------------------------------------------------------------------------|
|                         | func1();<br>func_cmn();                                                                                                    |
|                         | cmn_gHwinitFlag =1;                                                                                                    |
|                         | <pre>while(1) {     func_cmn();     if ( ( cmn_gCounter &amp; 0xffff ) == 0 )         {             pm1_dat ^= 1;             PORT.P2.BIT.P2_0 = pm1_dat;         } }</pre> |
| }                       |                                                                                                    |

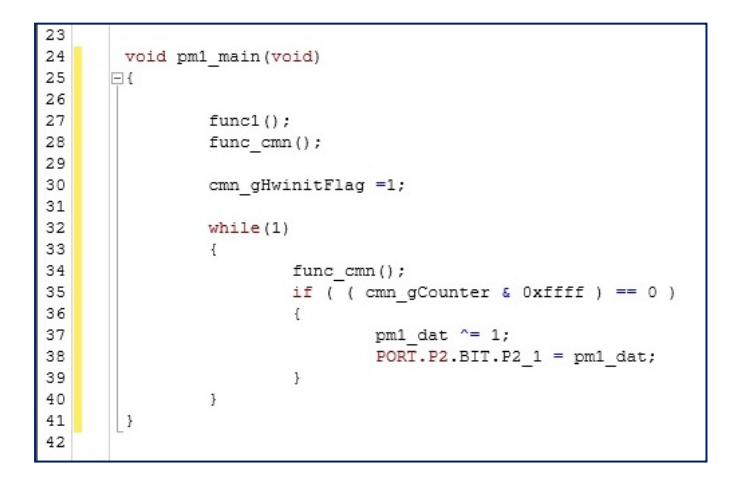

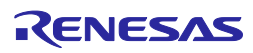

{

}

| void hdwinit2(void)                                                                 |    |                                        |
|-------------------------------------------------------------------------------------|----|----------------------------------------|
| cmn_gHwinitFlag = 0;                                                                |    |                                        |
| PORT.PMC2.BIT.PMC2_0 = 0;<br>PORT.PMC2.BIT.PMC2_1 = 0;<br>PORT.PMC2.BIT.PMC2_2 = 0; | 22 |                                        |
| PORT.PMC2.BIT.PMC2_3 = 0;                                                           | 22 |                                        |
| $PORT.PMC2.BIT.PMC2_4 = 0;$                                                         | 23 | void hdwinit2(void)                    |
| PORT.PMC2.BIT.PMC2_5 = 0;                                                           | 24 | - {                                    |
| $PORT.PMC2.BIT.PMC2_6 = 0;$                                                         | 25 | cmn_gHwinitFlag = 0;                   |
| $PORT.PMC2.BIT.PMC2_7 = 0;$                                                         | 26 |                                        |
| PORT PSR2 BIT PSR2 1 = 1                                                            | 27 | <pre>PORT.PMC2.BIT.PMC2_0 = 0;</pre>   |
| PORT PSR2 BIT PSR2 2 = 1                                                            | 28 | <pre>PORT.PMC2.BIT.PMC2_1 = 0;</pre>   |
| PORT PSR2 BIT PSR2 $3 = 1$                                                          | 29 | PORT.PMC2.BIT.PMC2 2 = 0;              |
| PORT.PSR2.BIT.PSR2 $4 = 1$ ;                                                        | 30 | PORT.PMC2.BIT.PMC2 3 = 0;              |
| PORT.PSR2.BIT.PSR2_5 = 1;                                                           | 31 | PORT.PMC2.BIT.PMC2 $4 = 0;$            |
| PORT.PSR2.BIT.PSR2_6 = 1;                                                           | 32 | PORT.PMC2.BIT.PMC2 $5 = 0;$            |
| PORT.PSR2.BIT.PSR2_7 = 1;                                                           | 33 | PORT.PMC2.BIT.PMC2 = 0;                |
| PORT.PIPC2.BIT.PIPC2_0 = 1;                                                         | 34 | PORT.PMC2.BIT.PMC2 7 = 0;              |
| $PORI.PIPC2.BIT.PIPC2_1 = 1;$                                                       | 35 | PORT.PSR2.BIT.PSR2 0 = 1;              |
| $PORT.PIPC2.BIT.PIPC2_2 = 1,$<br>$POPT.PIPC2_BIT.PIPC2_3 = 1;$                      | 36 | PORT.PSR2.BIT.PSR2 1 = 1;              |
| PORT PIPC2 BIT PIPC2 4 = 1                                                          | 37 | PORT.PSR2.BIT.PSR2_2 = 1:              |
| PORT PIPC2 BIT PIPC2 $5 = 1$                                                        | 38 | PORT PSR2 BIT PSR2 3 = 1:              |
| PORT.PIPC2.BIT.PIPC2 $6 = 1;$                                                       | 39 | PORT PSR2 BIT PSR2 4 = 1.              |
| PORT.PIPC2.BIT.PIPC2_7 = 1;                                                         | 40 | DODT DSD2 BIT DSD2 5 = 1.              |
| $PORT.PM2.BIT.PM2_0 = 0;$                                                           | 41 | PORT DSD2 BIT DSD2 $6 = 1$             |
| PORT.PM2.BIT.PM2_1 = 0;                                                             | 12 | PORT DED2 BIT DED2 7 - 1.              |
| $PORT.PM2.BIT.PM2_2 = 0;$                                                           | 12 | PORT.PSR2.BII.PSR2_/ = 1;              |
| $PORI.PM2.BII.PM2_3 = 0;$                                                           | 43 | PORT.PIPCZ.BIT.PIPCZ_0 = 1;            |
| $PORT.PM2.BIT.PM2_4 = 0;$ $PORT.PM2.BIT.PM2_5 = 0;$                                 | 44 | PORT.PIPC2.BIT.PIPC2_I = 1;            |
| PORT PM2 BIT PM2 6 = 0                                                              | 45 | PORT.PIPCZ.BIT.PIPCZ_Z = 1;            |
| PORT PM2 BIT PM2 7 = 0                                                              | 46 | $PORT.PIPC2.BIT.PIPC2_3 = 1;$          |
| , · · · · · · · · · · · · · · · · · · ·                                             | 47 | <pre>PORT.PIPC2.BIT.PIPC2_4 = 1;</pre> |
| }                                                                                   | 48 | <pre>PORT.PIPC2.BIT.PIPC2_5 = 1;</pre> |
|                                                                                     | 49 | <pre>PORT.PIPC2.BIT.PIPC2_6 = 1;</pre> |
|                                                                                     | 50 | <pre>PORT.PIPC2.BIT.PIPC2_7 = 1;</pre> |
|                                                                                     | 51 | <pre>PORT.PM2.BIT.PM2_0 = 0;</pre>     |
|                                                                                     | 52 | <pre>PORT.PM2.BIT.PM2_1 = 0;</pre>     |
|                                                                                     | 53 | <pre>PORT.PM2.BIT.PM2_2 = 0;</pre>     |
|                                                                                     | 54 | <pre>PORT.PM2.BIT.PM2_3 = 0;</pre>     |
|                                                                                     | 55 | <pre>PORT.PM2.BIT.PM2_4 = 0;</pre>     |
|                                                                                     | 56 | PORT.PM2.BIT.PM2_5 = 0;                |
|                                                                                     | 57 | PORT.PM2.BIT.PM2 6 = 0;                |
|                                                                                     | 58 | PORT.PM2.BIT.PM2 $7 = 0;$              |
|                                                                                     | 59 | }                                      |
|                                                                                     | 60 |                                        |

To add the hdwinit2() function to pm1\_main.c, copy and paste the following code.

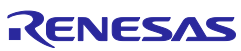

To add include statements to pm1\_main.c, copy and paste the following code.

#include "iodefine.h" #include "cmn.h" #include "prg1.h"

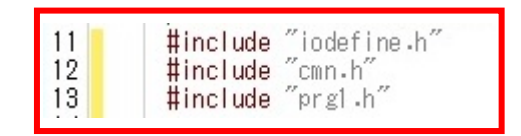

To add the hdwinit2() call to the pm1\_main() function, copy and paste the following code.

hdwinit2();

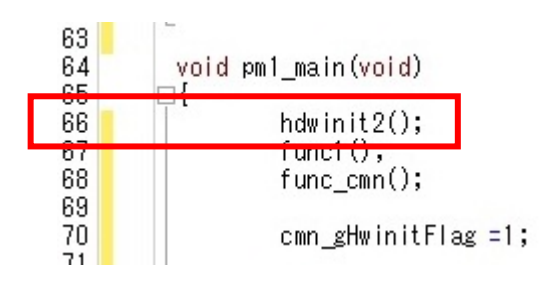

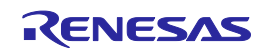

# Change the main() function name of pm3\_main.c to pm3\_main(), and copy the following code and paste it in the pm3\_main() function.

```
void pm3_main(void)
{
```

```
func3();
      while(1)
       {
               if ( cmn_gHwinitFlag != 0 )
               {
                      break;
               }
      }
       while(1)
       {
               cmn gCounterPm3++;
               if ( ( cmn_gCounterPm3 & 0xffff ) == 0 )
                {
                     pm3_dat ^= 1;
                     PORT.P2.BIT.P2_2 = pm3_dat;
               }
if ( ( cmn_gCounter & 0xfffff ) == 0 )
               .
pm3_dat2 ^= 1;
               PORT.P2.BIT.P2_7 = pm3_dat2;
       }
}
```

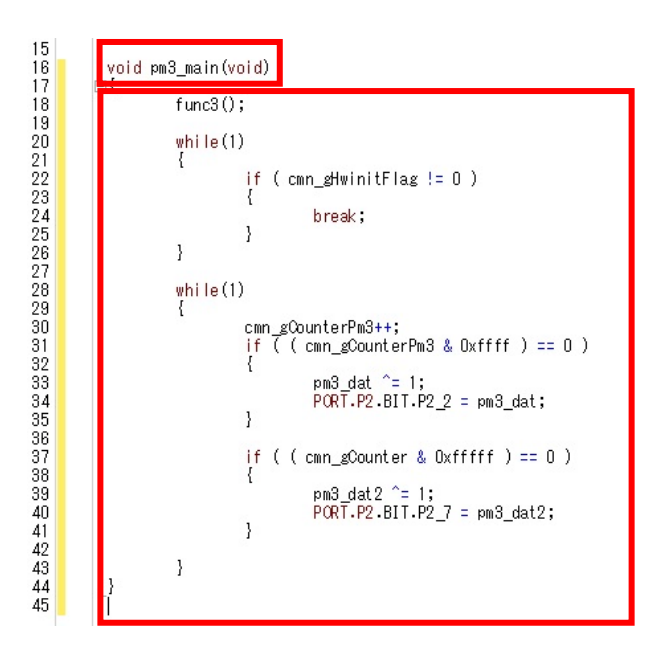

To add include statements to pm3\_main.c, copy and paste the following code.

#include "iodefine.h"
#include "cmn.h"
#include "prg3.h"

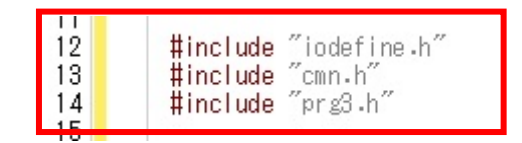

Change the branch destination of pm1\_cstartm.asm to pm1\_main() and the branch destination of pm3\_cstartm.asm to pm3\_main().

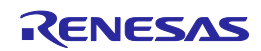

|                                  | pm1 | l_main.c* 🝸 pm3_m   | ain.c* 🍯 pm1_cstartm.asm*                |                                         |
|----------------------------------|-----|---------------------|------------------------------------------|-----------------------------------------|
| 80                               | 钧   | 🔿 🤉 📭   力売          | ōД.•                                     |                                         |
| 行                                | G   |                     |                                          |                                         |
| 65<br>66<br>67<br>68<br>69<br>70 |     | movhi<br>or<br>Idsr | 0x0001, r0, r11<br>r11, r10<br>r10, 5, 0 | ; enable FPU                            |
| 71<br>72<br>73                   |     | ldsr<br>Idsr        | r11, 6, 0<br>r0, 7, 0                    | ; initialize FPSR<br>; initialize FPEPC |
| 74<br>75<br>76                   |     | ;xori               | 0x0020, r10, r10                         | ; enable interrupt                      |
| 77<br>77<br>78                   |     | ;or                 | r11, r10                                 | ; supervisor mode -> user mode          |
| 79<br>80                         |     | ldsr                | r10, 3, 0                                | ; FEPSW <- r10                          |
| 81                               | _   | mov                 | <u>#_oxit, lp</u>                        | ; lp <- #_exit                          |
| 82<br>88<br>84                   |     | mov<br>Idər         | #_pm1_main, r10<br><del>r10, 2, 0</del>  | ;FEPC <- #_main                         |

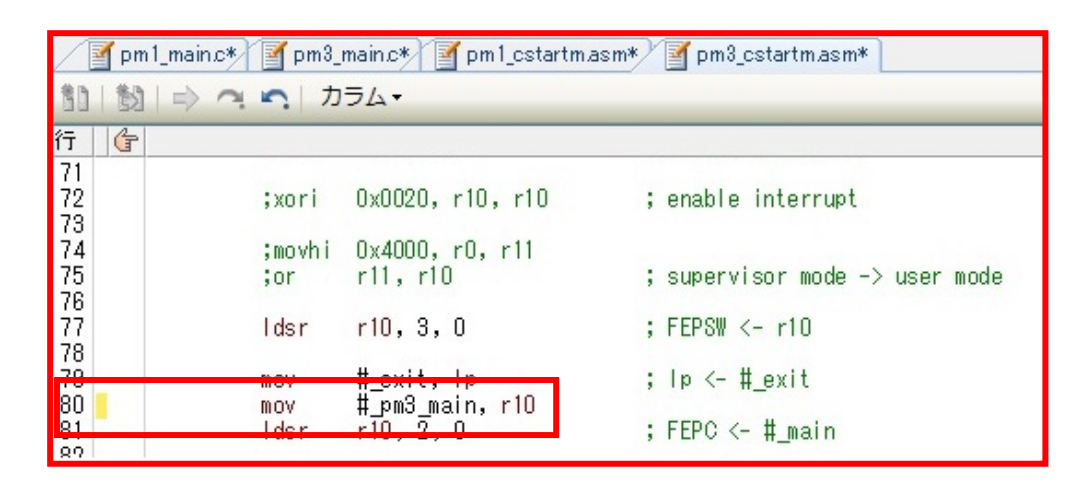

Change the label name "\_pm1\_setting\_table" of pm3\_cstartm.asm to "\_pm3\_setting\_table".

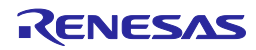

| 🖉 pm1_main.c* 📓 pm3_r                                     | nain.c* 📓 pm1_cstartm.asm* 📓 pm3_cstartm.asm*                                                                                                    |
|-----------------------------------------------------------|----------------------------------------------------------------------------------------------------|
| 割 割  🔿 🤉 🕥   カ                                            | <b>∋</b> ⊿•                                                                                                    |
| 行<br>1<br>2<br>3<br>4<br>5<br>6<br>7<br>7<br>8<br>9<br>10 | <ul> <li>Copyright(c) 2013, 2014 Renesas Electronics Corporation</li> <li>RENESAS ELECTRONICS CONFIDENTIAL AND PROPRIETARY.</li> <li>This program must be used solely for the purpose for which</li> <li>it was furnished by Renesas Electronics Corporation. No part of this</li> <li>program may be reproduced or disclosed to others, in any</li> <li>form, without the prior written permission of Renesas Electronics</li> <li>Corporation.</li> <li>NOTE : THIS IS A TYPICAL EXAMPLE FOR MULTI CORE PROJECT.</li> </ul> |
| 12<br>13<br>14<br>15<br>16<br>17<br>18<br>19              | processing module setting table<br>.section <u>"section</u> public                                                                                                    |

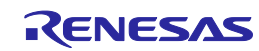

### Editing the Program

#### 4. Adding files

Add programs following the steps listed below.

Select a file of pm1 (subproject) in the Project Tree, right-click it to display the pop-up menu, and then select "Add File..." from the pop-up menu.

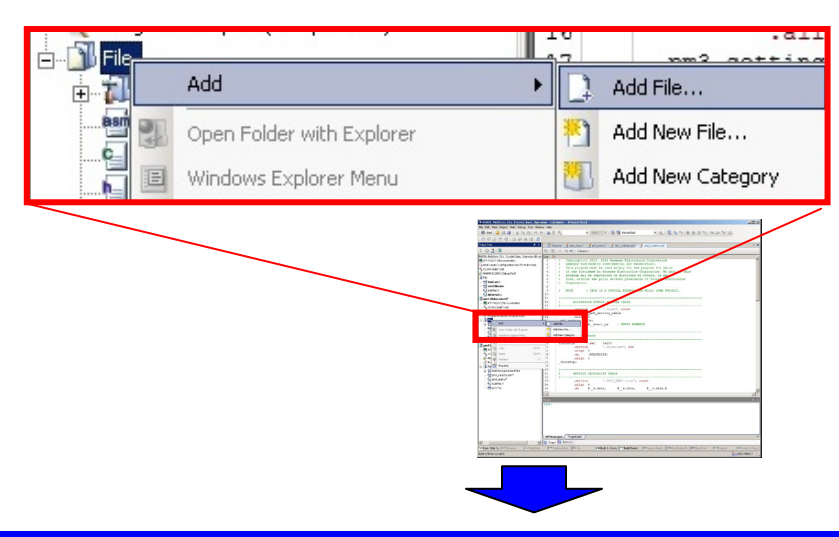

This opens the Add Existing File dialog box. Add the files in the following folder.

<Folder created when loading the sample project>¥ RH850\_MultiCore\_E1x\_Tutorial\_Basic\_Operation¥pm1

- prg1.c
- prg1.h
- cmn.h

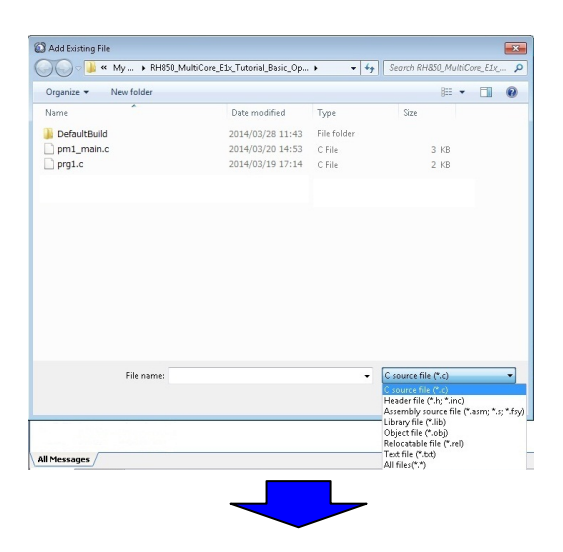

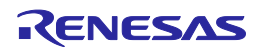

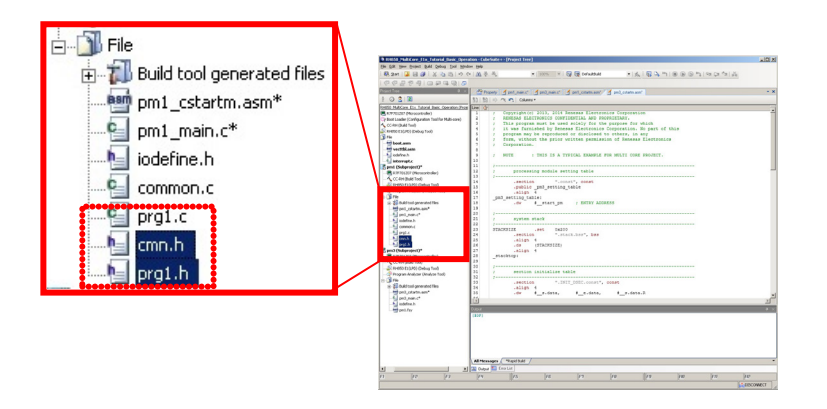

In a similar manner, add the following files to pm3 (subproject). <Folder created when loading the sample project>¥ RH850\_MultiCore\_E1x\_Tutorial\_Basic\_Operation¥pm3 - prg3.c - prg3.h

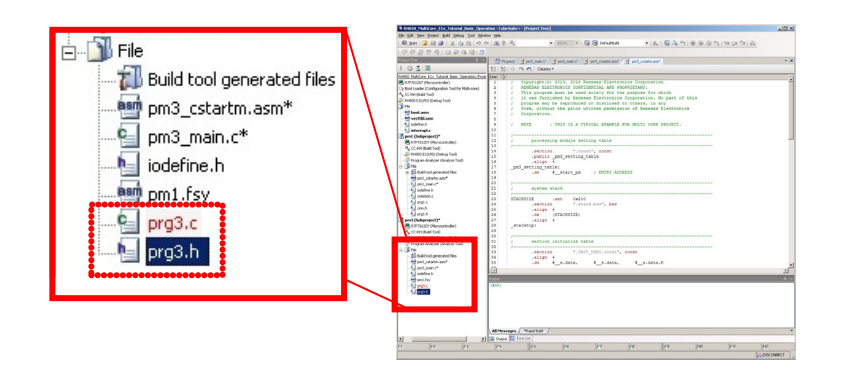

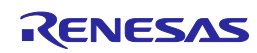

### Editing the Program

#### 5. Deleting files

Delete programs following the steps listed below.

Select common.c of pm1 (subproject) in the Project Tree, right-click it to display the pop-up menu, then select "Remove from Project" from the pop-up menu.

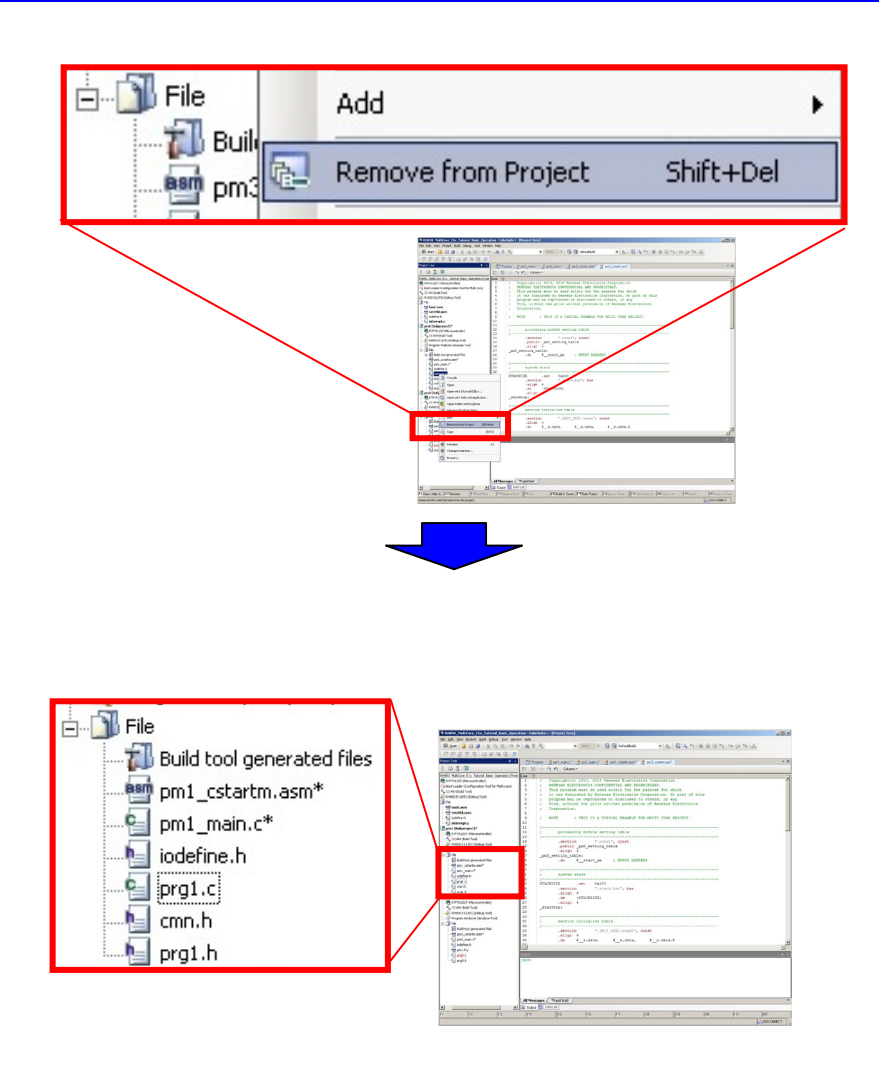

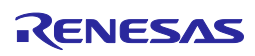

### Editing the Program

#### 6. Changing the property of the compiler (CC-RH)

Change the property of CC-RH following the steps listed below.

Display the property of CC-RH of pm3 (subproject) in the Project Tree, then click the Add button to add an additional include path as a compile option.

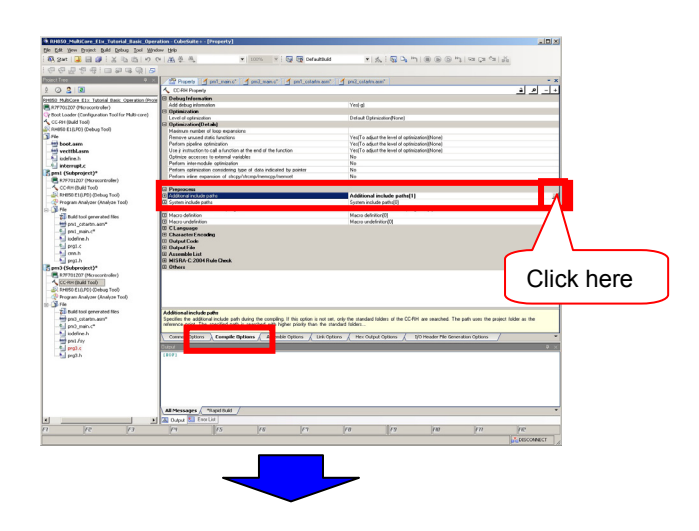

This opens the Path Edit dialog box. Click the Browse button.

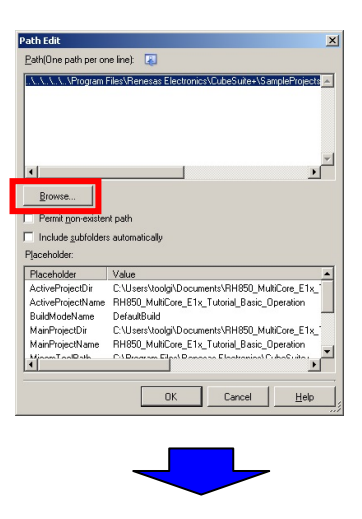

This opens the Browse For Folder dialog box. Select the pm1 folder shown below. <Folder created when loading the sample project>¥ RH850 MultiCore E1x Tutorial Basic Operation¥pm1

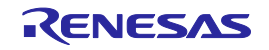

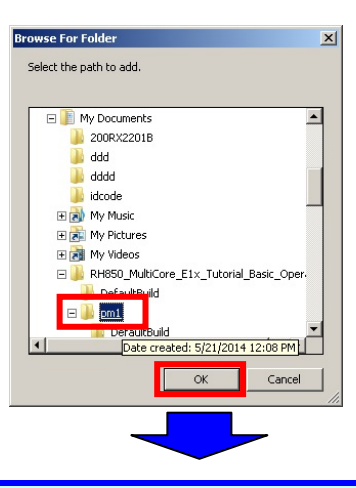

After confirming that the folder has been added, click the OK button.

| Path Edit                                                                                     |
|-----------------------------------------------------------------------------------------------|
| Path(One path per one line): 🛛 🙀                                                              |
| \pm1  Files\Renesas Electronics\CubeSuite+\SampleProjects -                                   |
| Browse  Permit gon-existent path Include gubfolders automatically Elevabolder                 |
| Placeholder Value                                                                             |
| ActiveProjectDir C:\Users\toolgi\Documents\RH850_MultiCore_E1x_1                              |
| ActiveProjectName RH850_MultiCore_E1x_Tutorial_Basic_Operation                                |
| BuildModeName DefaultBuild                                                                    |
| MainProjectDir C:\Users\toolgi\Documents\RH850_MultiCore_E1x_1                                |
| MainProjectName RH850_MultiCore_E1x_Tutorial_Basic_Operation                                  |
| MisomToolDath C-1Drogram Eilpol Dianoosa Elastronias (Cubo Cubo Cubo Cubo Cubo Cubo Cubo Cubo |
| OK Cancel Help                                                                                |

### Editing the Program

#### 7. Editing the section start address

Change the section start address following the steps listed below.

Display the property of CC-RH of pm3 (subproject) in the Project Tree, then click the Edit button at the section start address of the section group as a link option.

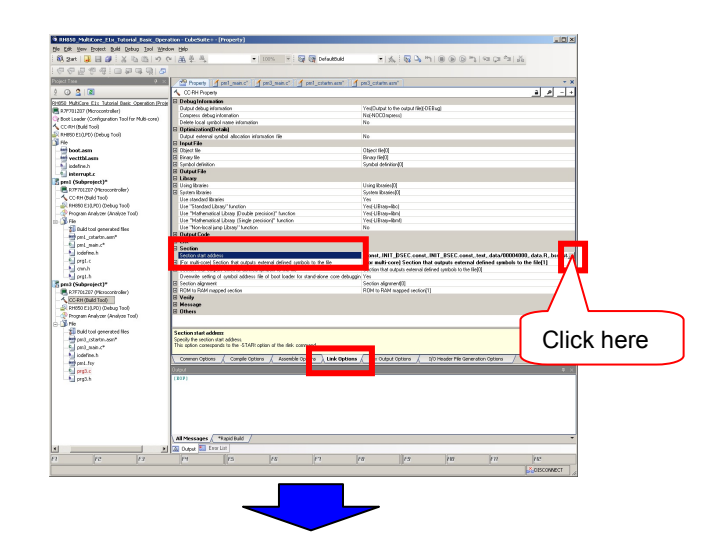

This opens the Section Settings dialog box. Click the Add button to add the .const.cmn section and make settings and edit settings as shown below.

| Address    | Section          |        | <u>A</u> dd            |
|------------|------------------|--------|------------------------|
| 0x00004000 | .const.cmn       |        | N                      |
|            | .const           |        | Modiry                 |
|            | .INIT_DSEC.const |        | New <u>O</u> verlay    |
|            | .INIT_BSEC.const |        | Pamoua                 |
|            | .text            |        |                        |
|            | .data            |        | <u>Up</u> <u>D</u> owr |
| 0xFEDF8000 | .data.R          |        |                        |
|            | .bss             |        |                        |
|            | .stack.bss       |        |                        |
|            |                  | •      | Import                 |
|            |                  |        | <u>E</u> xport         |
|            | ОК               | Cancel | Help                   |

### Rebuilding a Program

Rebuild the program of the loaded sample project.

#### 1. Building a project

In this step, rebuild the program of the loaded sample project.

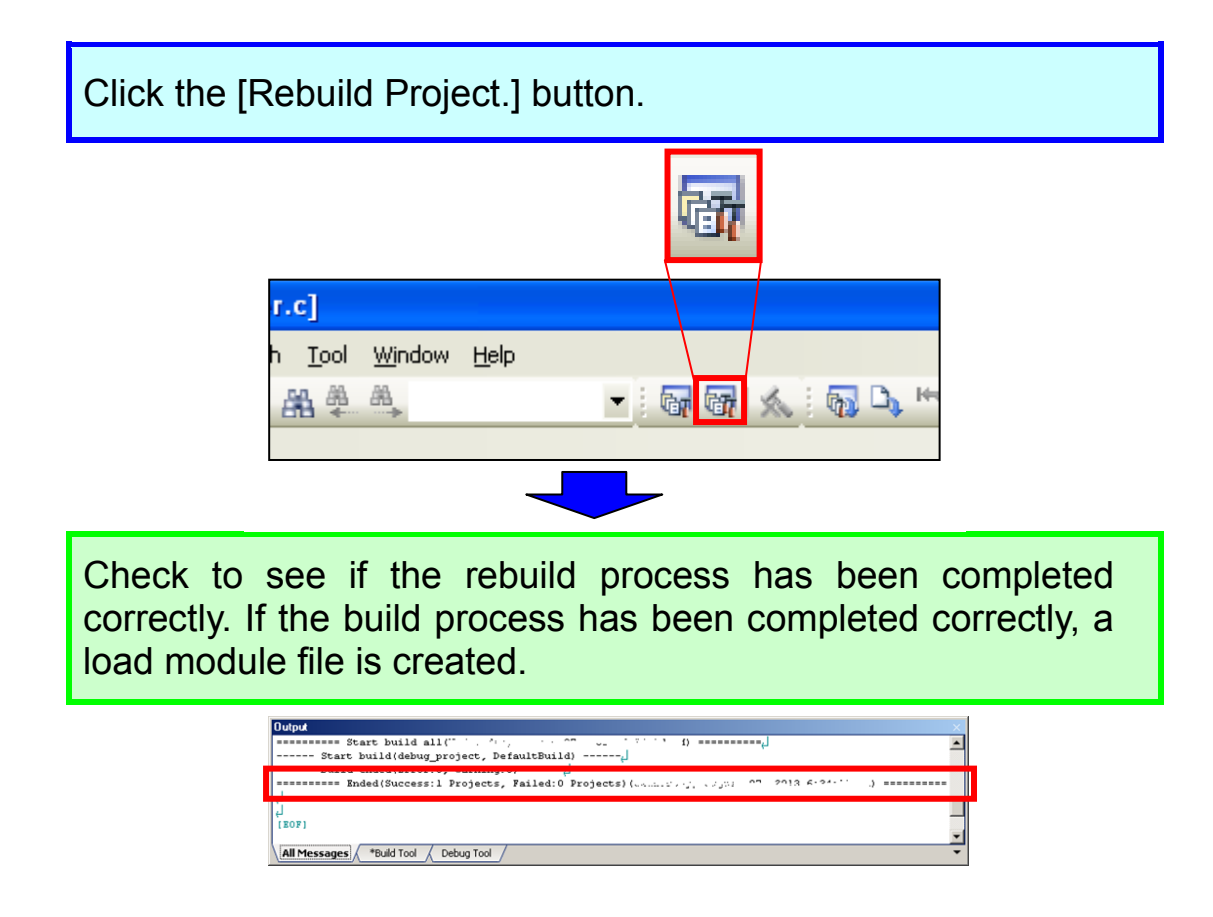

In this section, you debug the program using the E1. First, make preparations for debugging.

#### 1. Selecting a debug tool

In this step, select [RH850 E1(LPD) (Debug Tool)] as a debug tool to be used.

Right-click on the Debug Tool in the Project Tree and select [Using Debug Tool] -> [RH850 E1(LPD)].

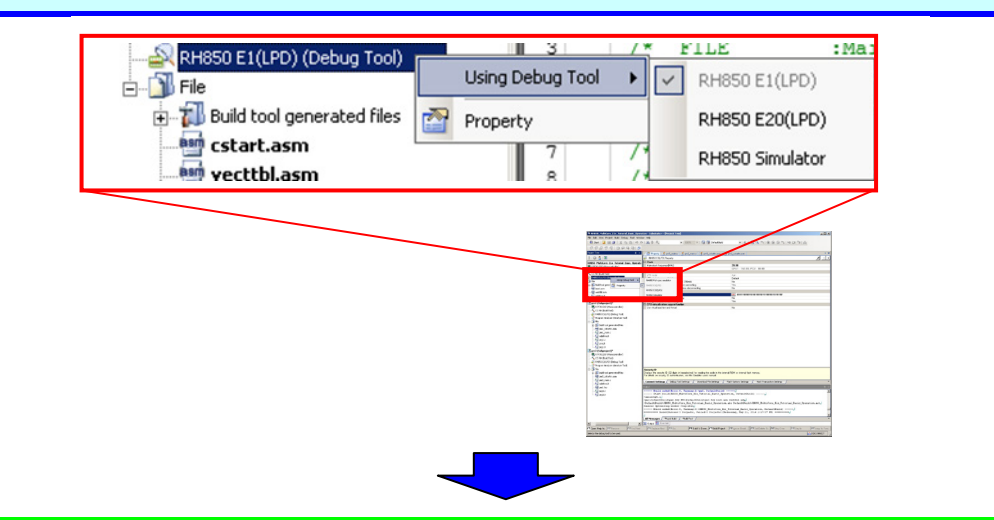

[RH850 E1(LPD) (Debug Tool)] is selected as a debug tool.

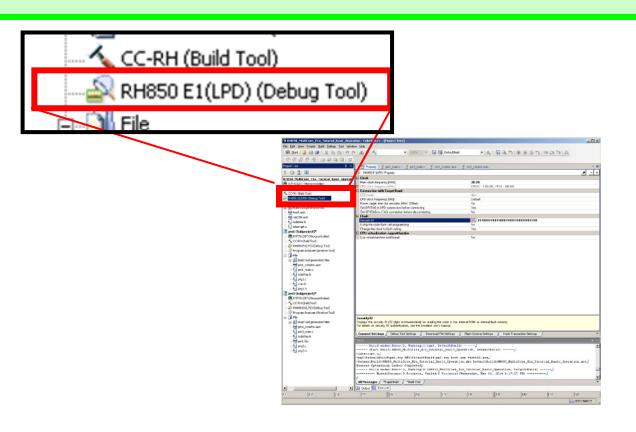

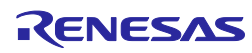

#### 2. Setting E1 for connection to the target board

Right-click the debug tool in the Project Tree to select [Property].

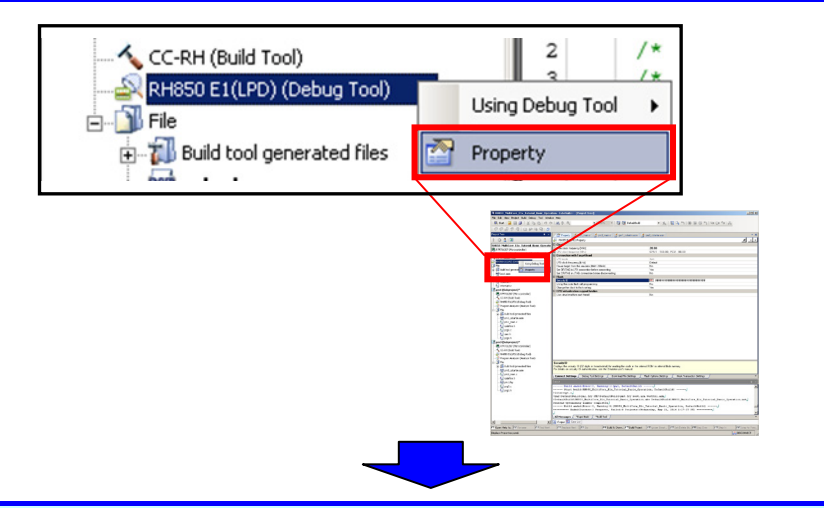

Make settings as shown below in the [Connection with Target Board] tab.

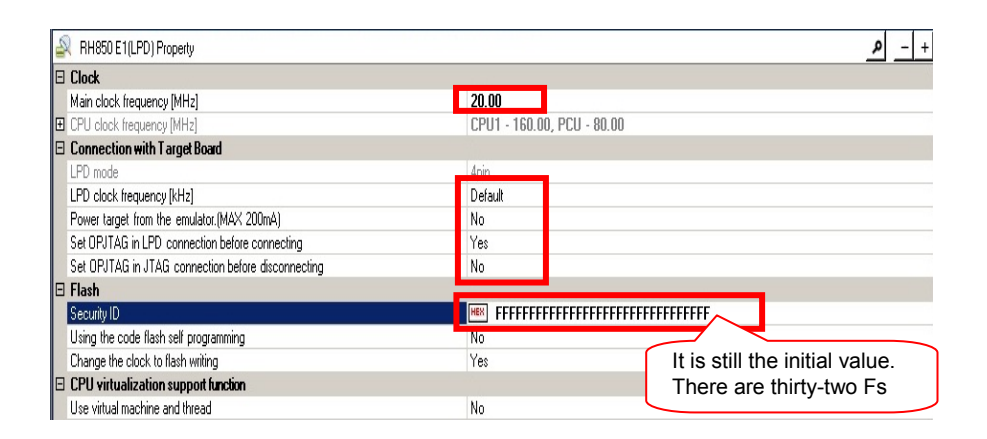

#### Tip

#### About the security ID

The 128-bit ID code can be written to the microcontroller so that the flash memory contents are not read by an unauthorized user. If the code that is input by the user when the debugger is started does not match the ID code written to the microcontroller, flash memory cannot be accessed. Settings should be made by a flash programmer. When a blank product (all flash memory contents are erased) is used, only F should be input for the security ID.

#### 3. Connecting E1

In this step, on-chip debugging is performed using E1.

Connect E1 to the RH850/E1x board (MSRHQ176CP01). Align pin 1 of the connector.

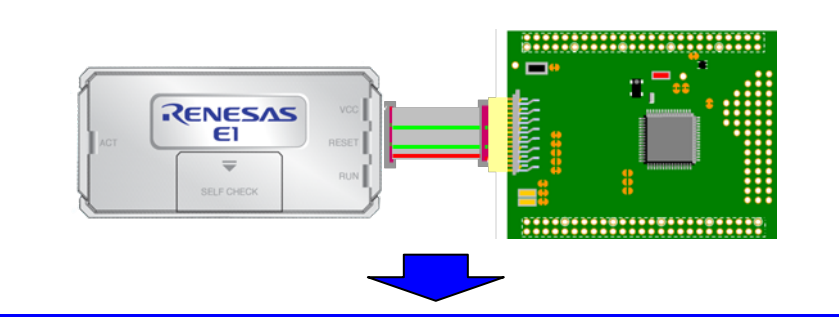

Connect E1 to the PC. ("Found New Hardware Wizard" appears when E1 is connected for the first time. Select "Install software automatically" and install the USB driver following the instructions.)

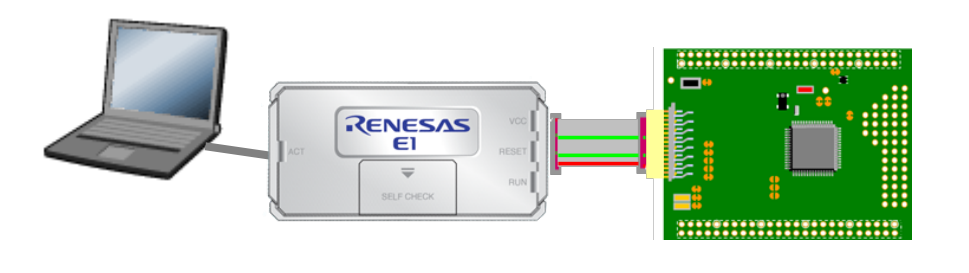

Turn on the power of MSRHQ176CP01.

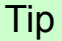

#### About option bytes

In flash memory, there is an extended area (option bytes) for holding data specified by the user for various purposes. In the RH850/E1x-FCC1 microcontroller, not only are settings for the debugging interface made, but settings for WDT-related features and the operating mode and startup area of the microcontroller are to be made. When the program of this tutorial is used, set the OPBT0 register to H'53FFFED and the OPBT2 register to H'BFFFFFF.

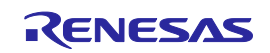

#### 4. Downloading a load module file to E1

In this step, download the load module file generated by the build process to the target microcontroller.

When download is complete, the program can be executed.

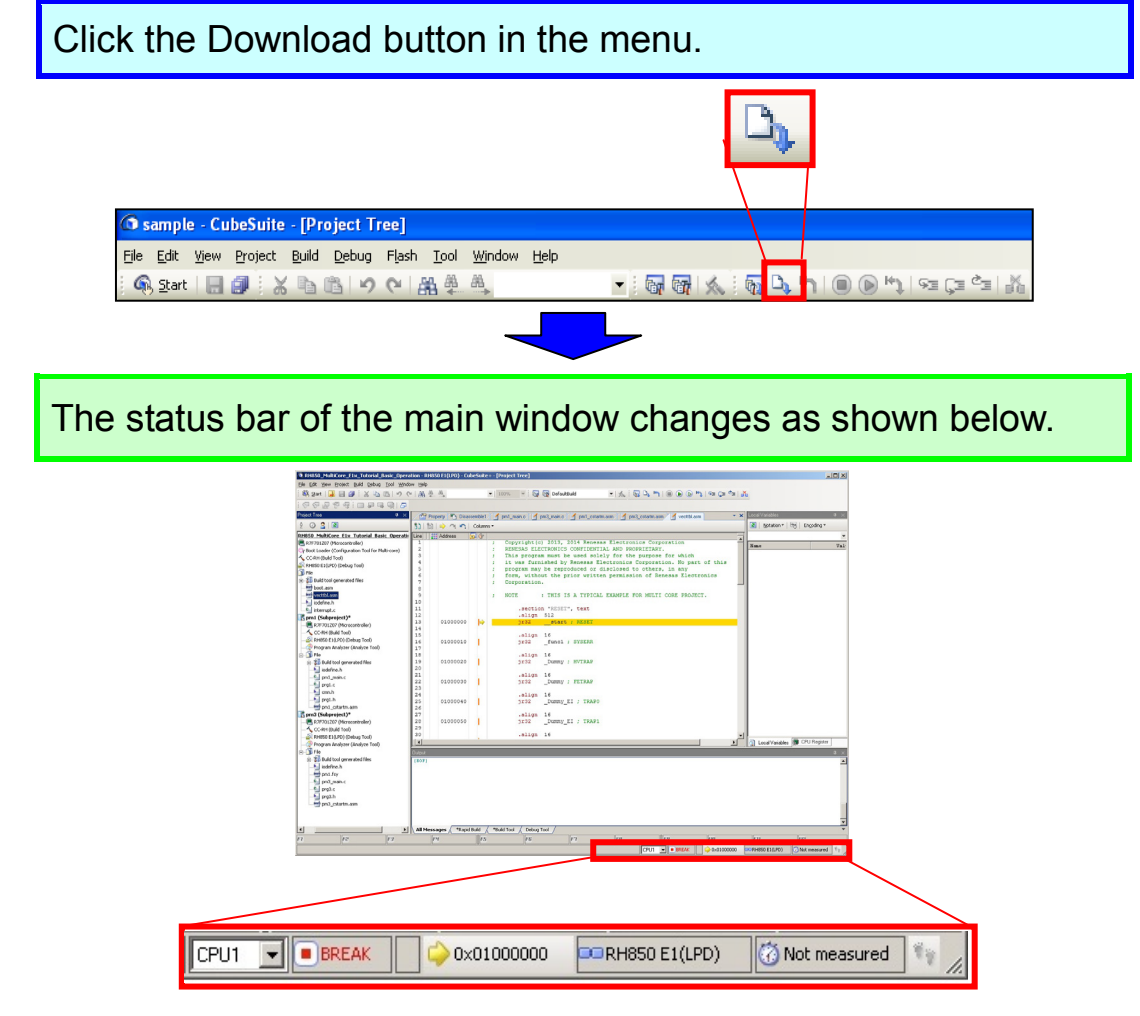

#### Tip

#### **Registering load module files**

Load module files generated in subprojects need to be registered as load module files subject to download.

Load module files can be registered in the [Download File Settings] tab of the Property panel of the debug tool.

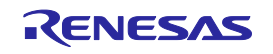

| Property                                                        |                                  | ×                                                                               |
|-----------------------------------------------------------------|----------------------------------|---------------------------------------------------------------------------------|
| RH850 E1(LPD) Property                                          |                                  | + هر                                                                            |
| 🖂 Download                                                      |                                  |                                                                                 |
| Download files                                                  | [3]                              |                                                                                 |
|                                                                 | Defe                             | adtBuild'RH058_MaltiCon_E1x_Tutorial_Basic_Operation.abs                        |
|                                                                 | pm1                              | \DefaultBuild\pm1.abs                                                           |
|                                                                 | pm3                              | \DefaultBuild\pm3.abs                                                           |
| CPU Reset after download                                        | Tes                              |                                                                                 |
| Erase flash ROM before download                                 | No                               |                                                                                 |
| Automatic change method of event setting posi                   | tion Sus                         | pend event                                                                      |
| 🗆 Debug Information                                             |                                  |                                                                                 |
| Execute to the specified symbol after CPU Res                   | et Yes                           |                                                                                 |
| Specified symbol                                                | _ma                              | in                                                                              |
| The upper limit size of the memory usage [MBy                   | tes] 500                         |                                                                                 |
|                                                                 |                                  |                                                                                 |
| Download files                                                  |                                  |                                                                                 |
| Specifies the file to be downloaded. The downloa<br>downloaded. | d file dialog box is opened by p | pressing the [] button. In the download file dialog box, specify the file to be |
| Connect Settings / Debug Tool Settings                          | Download File Settings           | Flash Options Settings / Hook Transaction Settings /                            |

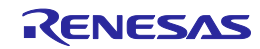

### Switching Cores

Now that download of the load module file to the target is complete, let's switch the core to be debugged.

#### 1. Switching the core

There are two methods for switching the core to be debugged.

#### a. Switch the core from the status bar

The core can be switched using the drop-down list on the status bar of the main window.

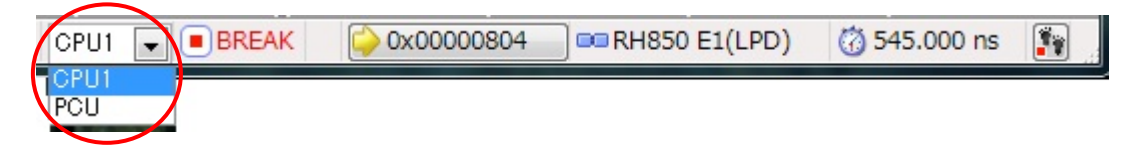

#### b. Switch the core from the Debug Manager panel

Selecting [View] menu -> [Debug Manager] opens the Debug Manager panel. The core can be switched in the Debug Manager panel.

| Debug Manager      |               | × |
|--------------------|---------------|---|
| 6 D M I O          | 🕑 🕞 😽   Se Če |   |
| Debug target: —    |               |   |
| CPU1               | C PCU         |   |
| Debug target statu |               | _ |
| Running status:    | BREAK         |   |
| Target status:     |               |   |
| Current PC:        | ♀ 0x01000000  |   |
|                    |               | - |
|                    |               |   |
|                    |               |   |

Here, the state of CPU1 being selected should not be changed.

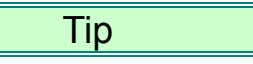

#### Core to be debugged

Running or stopping of the program cannot be performed by only one core running or stopping the program.

Running or stopping of the program must be performed by both cores operating in a coordinated manner.

When CPU1 is set as the core to be debugged, referencing or changing memory by CubeSuite+ is effective only for CPU1. To perform operations for the other core, the core to be debugged has to be switched.

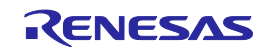

### Running and Stopping the Program

Now that download of the load module file to the target is complete, the program can be executed. First, run and stop the program.

#### 1. Running the program

Run the program after resetting the CPU.

| Click the [Restart] button in the menu.                     |
|-------------------------------------------------------------|
|                                                             |
| This runs the program and displays [RUN] in the status bar. |
|                                                             |
| LED9 and LED10 on MSRHQ176CP01 light alternately.           |

### Running and Stopping the Program

#### 2. Stopping the program

In this step, stop the program.

Click the Stop button.

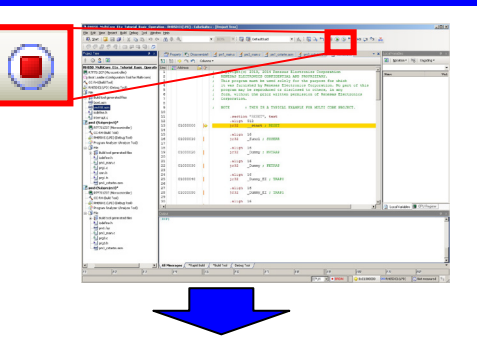

This stops the program and displays [BREAK] in the status bar.

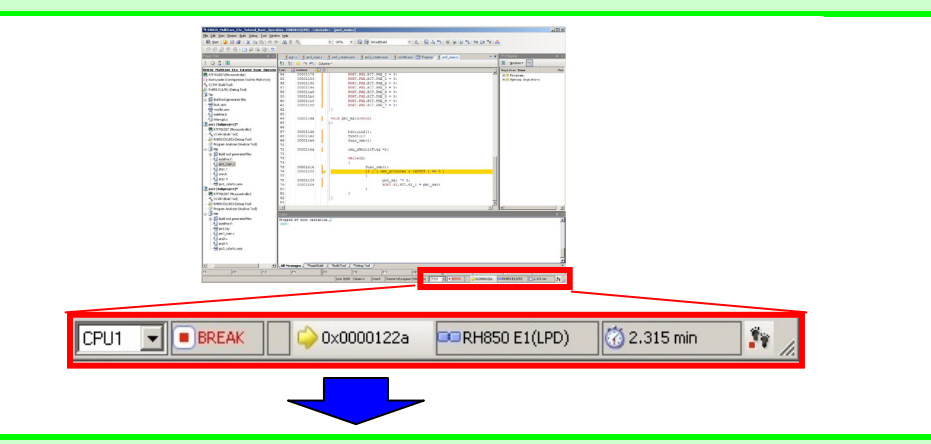

The source code line where the program stopped (current position of the program counter (PC)) is highlighted in yellow.

| 73<br>74       |                      |     | <pre>while(1) {</pre>                                            |                                                                                                    |
|----------------|----------------------|-----|------------------------------------------------------------------|----------------------------------------------------------------------------------------------------|
| 75<br>76<br>77 | 0000121e<br>00001222 | ⇒ – | <pre>runc_cmn(); if ( ( cmn_gCounter &amp; 0xffff ) == 0 {</pre> |                                                                                                    |
| 78<br>79       | 000011f6<br>00001206 |     | <pre>pm1_dat ^= 1;<br/>PORT.P2.BIT.P2_1 = pm1_dat;</pre>         |                                                                                                    |
|                |                      |     |                                                                  | A constraint of the second second sec |

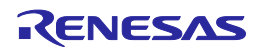

### Running and Stopping the Program

#### 3. Resetting the program

In step 1, you have reset and run the program using a single button, but you can also carry out the reset operation independently.

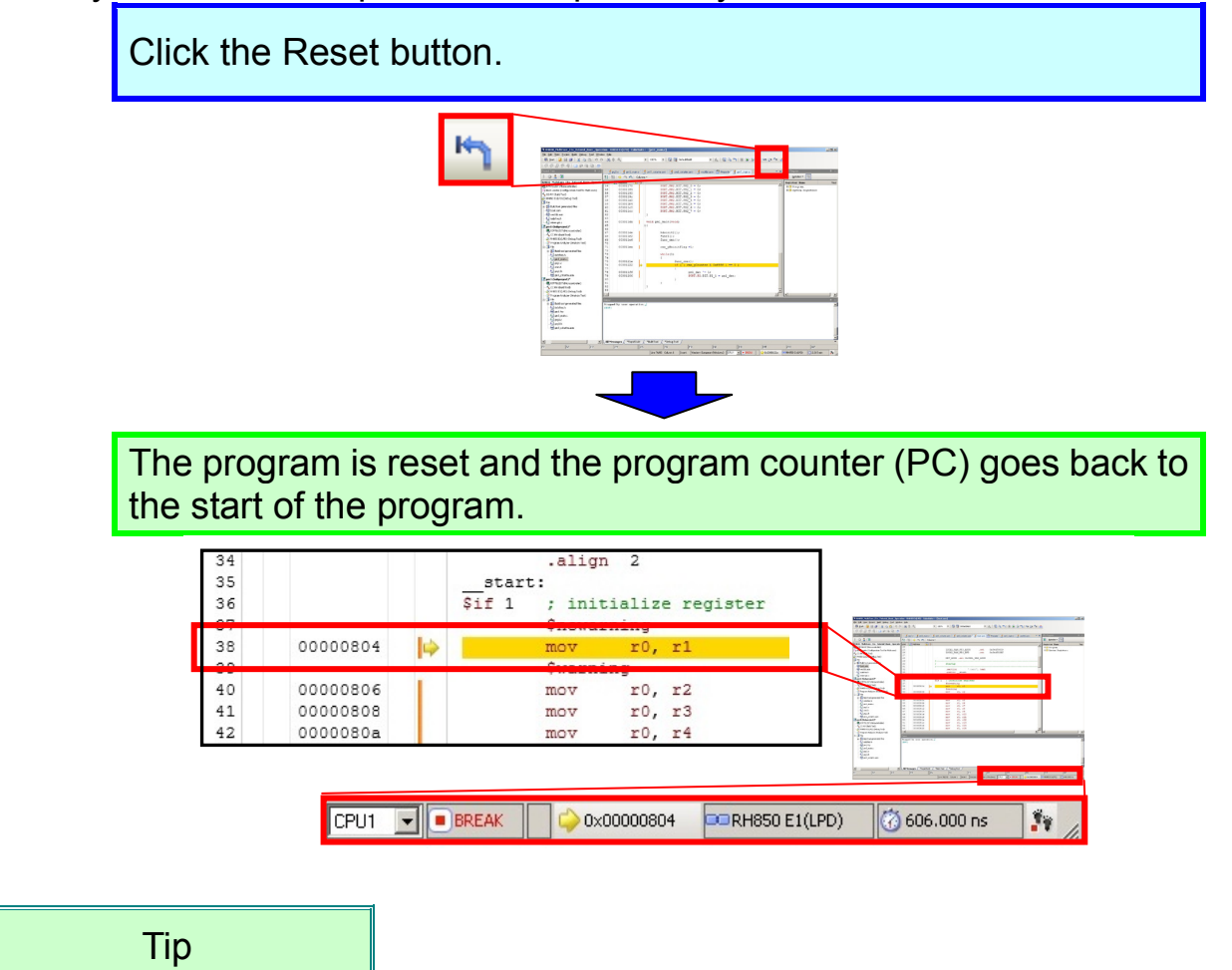

#### About the program counter

The program counter (PC) is a control register that holds information on the next program address. When the RH850/E1x-FCC1 microcontroller generates a reset signal, 0000000H is set in the PC for user mode and 01000000H is set in the PC for user boot mode. In the program of this tutorial, since the program is set to run up to the \_\_\_\_\_start function after a reset, the program enters the break state after executing the \_\_\_\_start function. Such kind of behavior can be changed in the [Download File Settings] tab of the Property panel of RH850 E1(LPD).

| roperty                                                       | _ م                                                                                                    |
|---------------------------------------------------------------|----------------------------------------------------------------------------------------------------|
| 4 Demelord                                                    |                                                                                                    |
| Dominical                                                     | [2]                                                                                                    |
| > IOL                                                         | Details Mobile Mobiles Etc. Total Pasis Operation also                                                                                                    |
| > [0]                                                         | nm1)Dafa dBuildings1 also                                                                                                    |
| - DI                                                          | an 2 Date AD did DM2 also                                                                                                    |
| CBI Reast after described                                     | Via Via                                                                                                    |
| Ersen Bash DOM helere developed                               | Ne                                                                                                    |
| Automatic chapped method of exact cattion position            | Surrend auset                                                                                                    |
| Adonatic change menod or event sening position                | superu even                                                                                                    |
| Execute to the specified suppol after CPU Reset               | Yes                                                                                                    |
| Specified workol                                              | BH850 MultiCore F1x Tutorial Basic Operation abs\$ start                                                                                                    |
| The unner limit size of the memory unage [MRider]             | 500                                                                                                    |
|                                                               |                                                                                                    |
|                                                               |                                                                                                    |
| )ownload files                                                |                                                                                                    |
| inerifier the file to be downloaded. The download file dialog | how is onened by massion the E. I button. In the download life dialon how snariby                                                                                                    |
| he file to be downloaded.                                     | need to obtained all become a set of the set of the set |
|                                                               |                                                                                                    |
|                                                               |                                                                                                    |

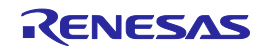

### Referring to a Variable

#### Watch function

By registering a variable as a watch-expression, it is possible to display the value of that variable. Here, register the two shared variables (variables which are located in a shared area that can be referenced from both the CPU1 core and PCU core) "cmn\_gCounter" and "cmn\_gCounterPm3" as watch-expressions and confirm that the values of the variables are incremented. cmn\_gCounter and cmn\_gCounterPm3 are variables that are incremented by the CPU1 core and PCU core, respectively, while the program is running. It is possible to confirm that the count values at a break differ because the execution speed of the CPU1 core and PCU core are different.

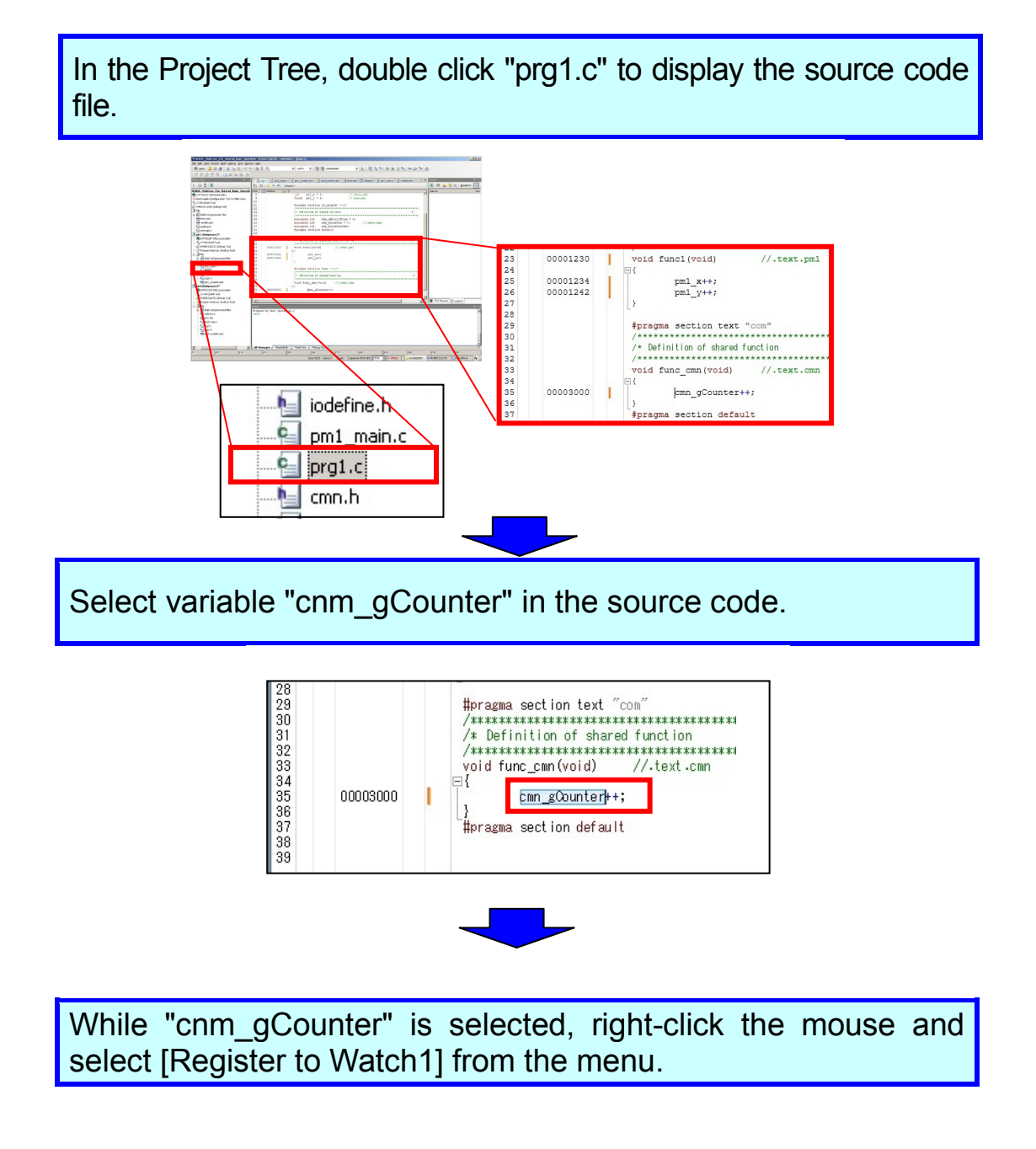

#### Tutorial for RH850 Multi core(Debug)

|                                                                                                    | Register to Analysis Chart<br>Register Action Event                                                                                                    |                                 |
|----------------------------------------------------------------------------------------------------|----------------------------------------------------------------------------------------------------|---------------------------------|
|                                                                                                    | Cut Crif<br>Copy Crif<br>Paste Crif<br>Find Crif<br>Go To<br>Go to Mere Cursor Position<br>Back to Last Cursor Position<br>Go to Here<br>Set PC to Here<br>Jump to Function F | HX<br>HC<br>HF<br>HG<br>n<br>12 |
| <ul> <li>A methysic sectors</li> <li>A methysic sectors</li> <li>A methysic secto</li></ul> | Tag Jump Shift+F Jump to Disassemble Bookmarks Advanced Break Settings Trace Settings Save Source Mixed Data As                                                               | 12                              |

This opens the Watch panel where you can confirm that the variable is now registered. The current value of "cnm\_gCounter" is ?.

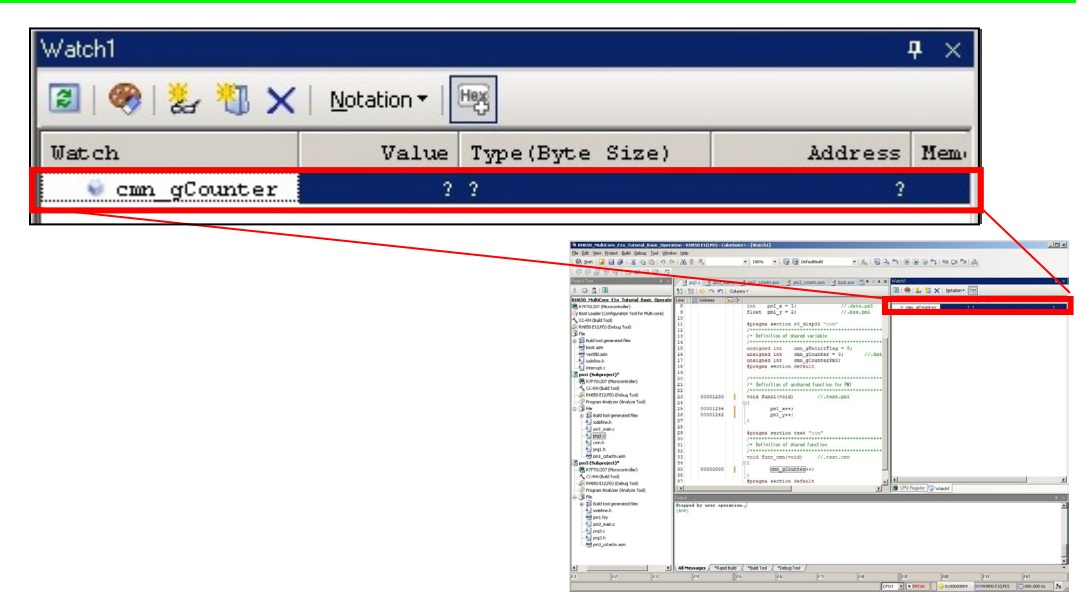

In a similar manner, register "cmn\_gCounterPm3" in the Watch panel from pm3\_main.c.

Click the [Restart] button in the menu. After several seconds have passed, click the [Stop] button.

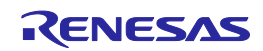

| Watch1                                            |                     |                                    | <b>ч</b> ×               |
|---------------------------------------------------|---------------------|------------------------------------|--------------------------|
| 🛛   🗶 🐉 🧏 🦃 🖾                                     | Jotation - High     |                                    |                          |
| Watch                                             | Value               | Type(Byte Size)                    | Address ]                |
| <pre>     cmn_gCounter     cmn_gCounterPn3 </pre> | 10527282<br>2871106 | unsigned int(4)<br>unsigned int(4) | Oxfeee0004<br>Oxfeee0008 |
|                                                   |                     |                                    |                          |

The difference in the operating frequency of the CPU1 core and PCU core cause the execution count of cmn\_gCounter and cmn\_gCounterPm3 to differ. The difference in the execution count can be confirmed by the fact that LED9 turns on and off at a high speed whereas LED10 turns on and off at a lower speed than LED9.

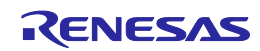

### Setting a Breakpoint

#### Setting a breakpoint

If you want to stop the program at a specific position intentionally in the source code, you can break the program before executing the instruction at the specified address ("before execution" break) by setting a breakpoint.

Let's see how the variable (cnm\_gCounter) that was registered as a watch-expression changes by running the program and causing it to break.

Click the empty column to the left of the desired line in the source code as shown below. A hardware break is set and the line is highlighted in red.

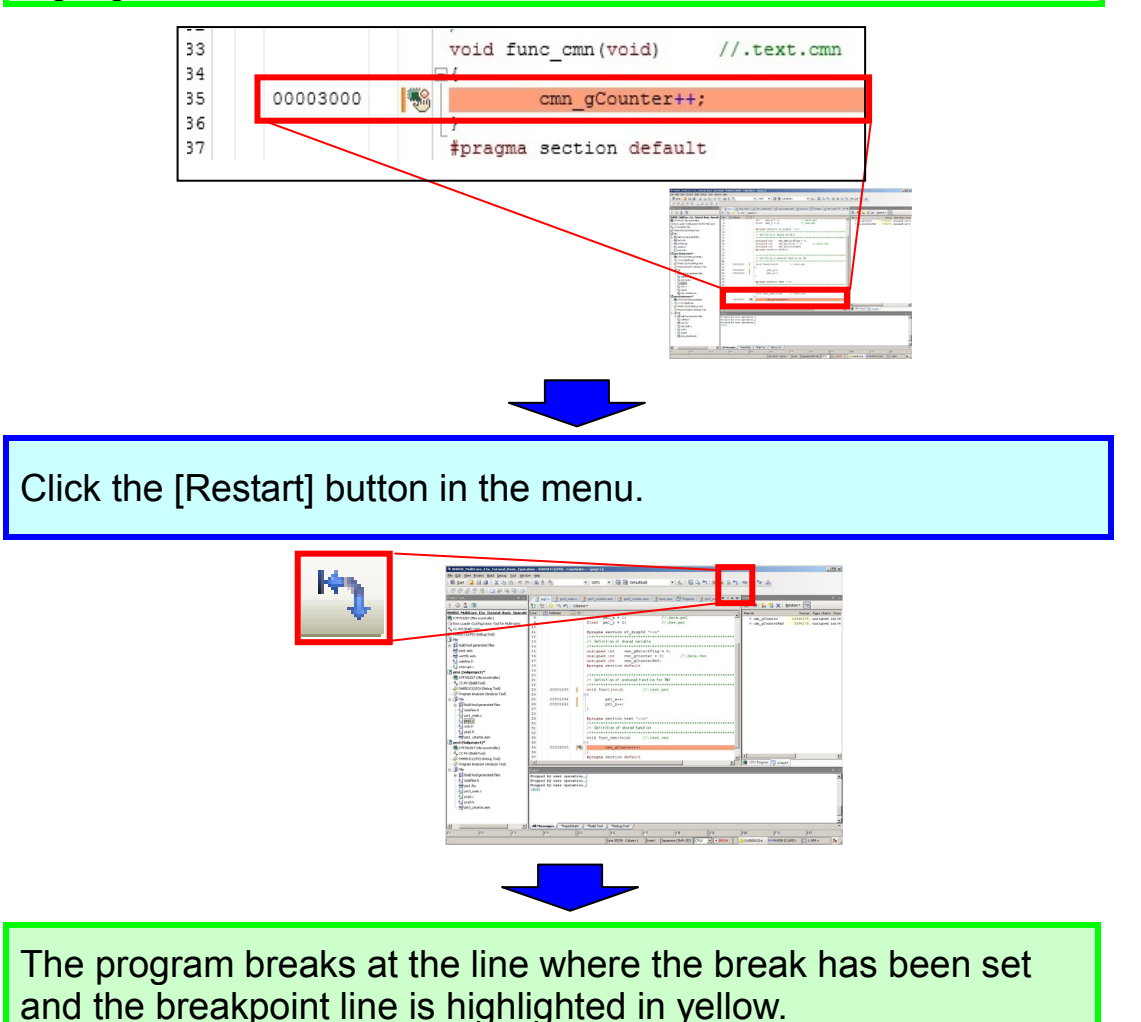

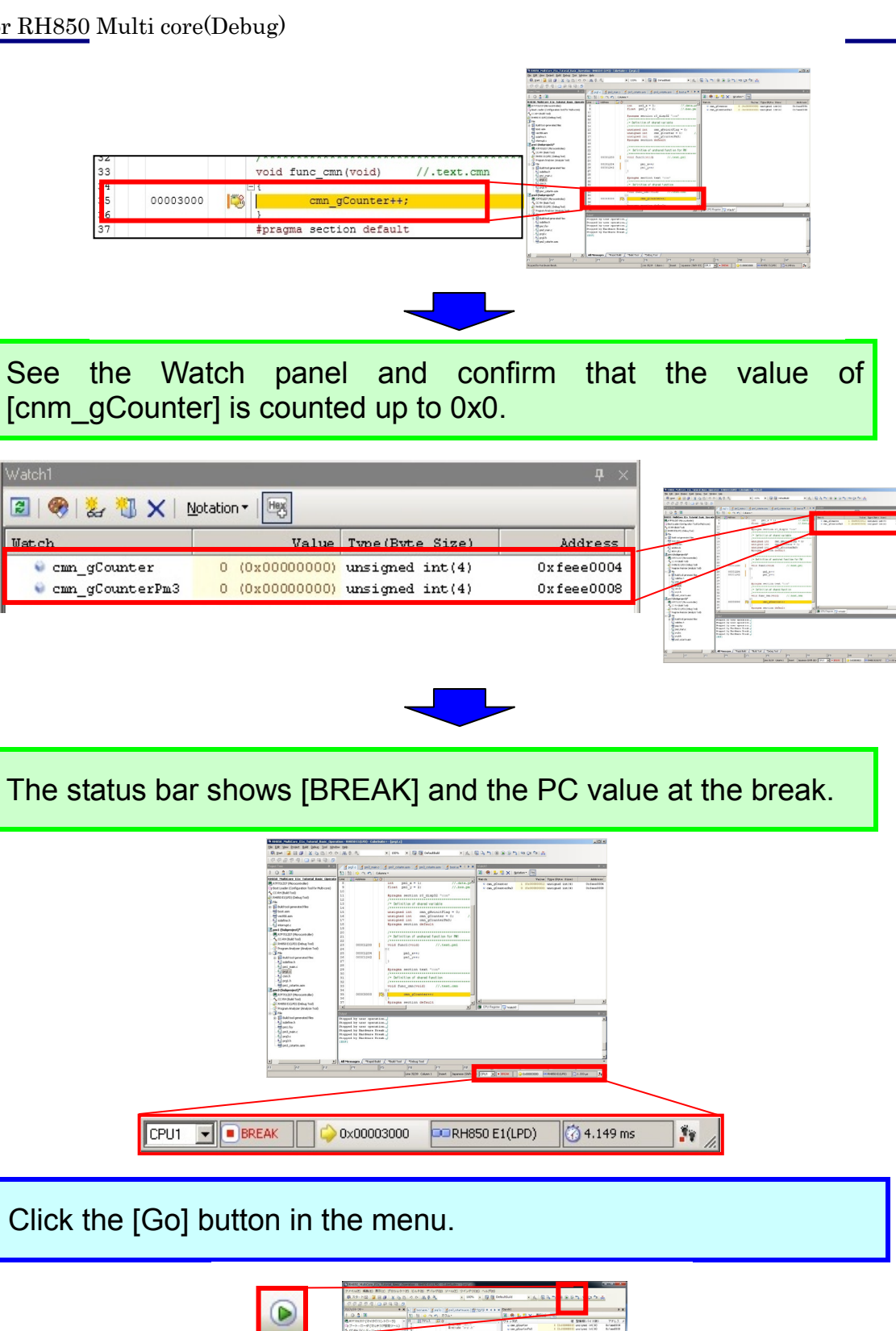

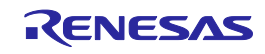

<sup>14</sup> Belliell en et durant verstell Anderen int, en gleinit in antiped int, en gleinit i uniped int, en gleiniteful Briges antien af all.

IDECTs IDECTs IDECTs

The program breaks again at the line where the break has been set. See the Watch panel and confirm that the value of [cnm\_gCounter] is counted up to 0x1.

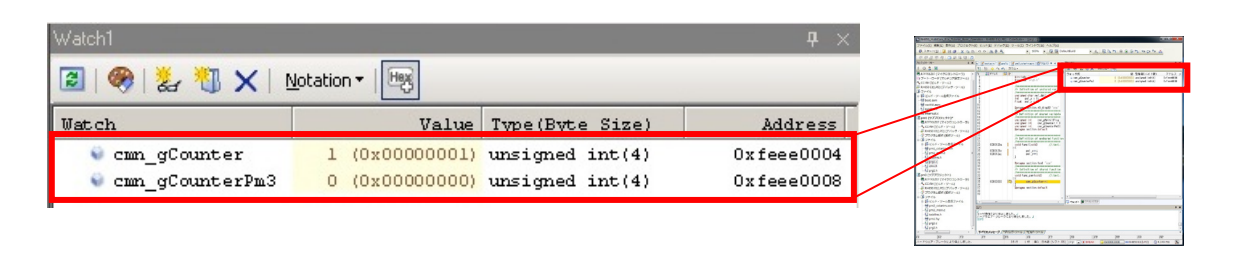

#### Tip

#### Break in a multi-core device

Normally, the position where a break occurred in the program is displayed when a break occurs. In a multi-core device, if a break was caused by a break source of another core (core not being debugged), a break occurs in the target core (core being debugged) at an address where no break condition has been set. The break source can be checked in the Output panel.

In the example below, the Output panel shows that a break (relay break) in another core is the break source.

| Stopped by user operation         Stopped by user operation         Stopped by user operation         Stopped by Hardware Break         Stopped by Hardware Break         Stopped by Relay Break. Direct Cause: CPU1 Stopped by Hardware Break         Stopped by Relay Break. Direct Cause: CPU1 Stopped by Hardware Break         (E0F)         All Messages       *Rapid Build *Build Tool *Debug Tool         FH       FS         Y Hardware Break.       Line 33/48 Column 1         Insert       Western European (Windows) | Output                                                             |                           |                   |                  |             |
|----------------------------------------------------------------------------------------------------|--------------------------------------------------------------------|---------------------------|-------------------|------------------|-------------|
| Stopped by user operation.<br>Stopped by Hardware Break.<br>Stopped by Hardware Break.<br>Stopped by Hardware Break.<br>Stopped by Hardware Break.<br>Stopped by Relay Break. Direct Cause: CPUI Stopped by Hardware Break.<br>[EOF]<br>All Messages *Rapid Build *Build Tool *Debug Tool /<br>F4 F5 F6 F7 F8 F8<br>y Hardware Break.<br>Line 33/48 Column 1 Insert Western European (Windows) PCU © BREAK                                                                                                    | Stopped by user operation.                                         |                           |                   |                  |             |
| Stopped by Hardware Break<br>Stopped by Hardware Break<br>Stopped by Hardware Break<br>Stopped by Hardware Break<br>Stopped by Relay Break. Direct Cause:CPU1 Stopped by Hardware Break<br>[B07]<br>All Messages *Rapid Build / *Build Tool / *Debug Tool /<br>F4 F5 F6 F7 F8 F7<br>Hardware Break. Line 33/48 Column 1 Insert Western European (Windows) PCU  BREAK                                                                                                    | Stopped by user operation.                                         |                           |                   |                  |             |
| Stopped by Hardware Break, J<br>Stopped by Hardware Break, J<br>Stopped by Hardware Break, J<br>Stopped by Relay Break. Direct Cause: CPU1 Stopped by Hardware Break, J<br>[BOF]<br>All Messages *Rapid Build *Build Tool *Debug Tool<br>FH F5 F5 F5 F7 F8 F7<br>V Hardware Break. Line 33/48 Column 1 Insert Western European (Windows) PCU BREAK                                                                                                    | Stopped by user operation.                                         |                           |                   |                  |             |
| Stopped by Hardware Break.         Stopped by Hardware Break.         Stopped by Relay Break.         Direct Cause: CPU1 Stopped by Hardware Break.         (BOF)         All Messages       *Rapid Build (*Build Tool (*Debug Tool /         FH       FS         FH       FS         Y Hardware Break.       Line 33/48 Column 1         Insert       Western European (Windows)                                                                                                    | Stopped by Hardware Break.                                         |                           |                   |                  |             |
| Stopped by Hardware Break.<br>Stopped by Relay Break. Direct Cause: CPU1 Stopped by Hardware Break.<br>[E0F] All Messages *Rapid Build / *Build Tool / *Debug Tool / F4 F5 F6 F7 F8 F7 Hardware Break. Line 33/48 Column 1 Insert Western European (Windows) PCU  BREAK                                                                                                    | Stopped by Hardware Break.                                         |                           |                   |                  |             |
| All Messages     *Rapid Build     *Build Tool     *Debug Tool       F4     F5     F6     F7       Y Hardware Break.     Line 33/48     Column 1     Insert                                                                                                    | Stopped by Hardware Break.<br>Stopped by Relay Break. Dir<br>[EOF] | ect Cause:CPUl Stoppe     | d by Hardware B   | reak.d           |             |
| Hardware Break.     Line 33/48 Column 1 Insert Western European (Windows)     PCU     BREAK                                                                                                    | All Messages ARapid Build                                          | *Build Tool / *Debug Tool | /<br>F7           | FR               | F9          |
| y Hardware Break. Line 33/48 Column 1 Insert Western European (Windows) PCU 💌 🔳 BREAK                                                                                                    |                                                                    |                           |                   |                  |             |
|                                                                                                    | y Hardware Break.                                                  | Line 33/48 Column 1       | Insert Western Eu | ropean (Windows) | U 🔽 🔳 BREAK |

### Acquiring the Execution History

#### Acquiring the execution history

In general, the execution history of the program is called trace information. If a program gets out of control, it is extremely difficult to investigate the cause only from the memory contents or stack information after the runaway occurred. However, using the trace function and analyzing the acquired trace information enables the process until the runaway occurred to be directly investigated.

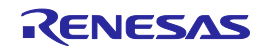

### Collecting the Execution History

#### Setting trace operation

When the trace function starts recording, the execution process of the program currently running is recorded in trace memory (when program execution stops, the trace function also stops automatically).

Settings related to tracing need to be made in advance to use the trace function.

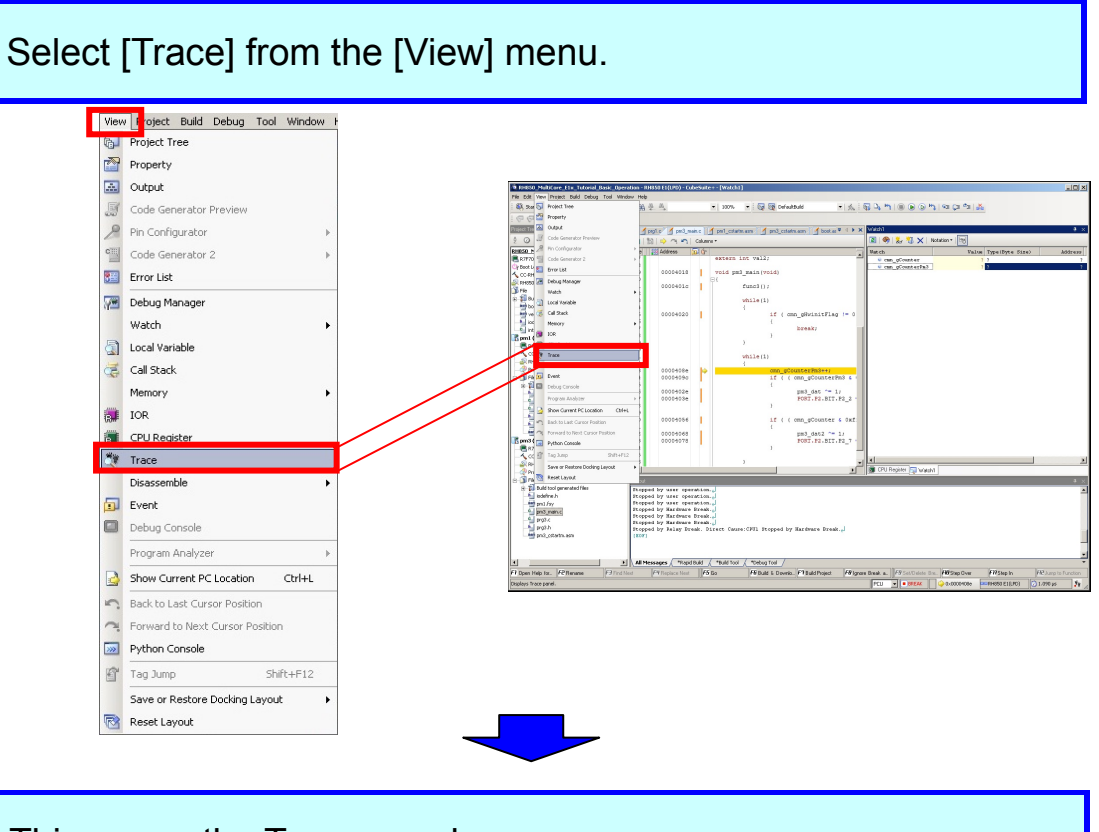

This opens the Trace panel.

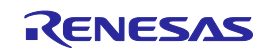

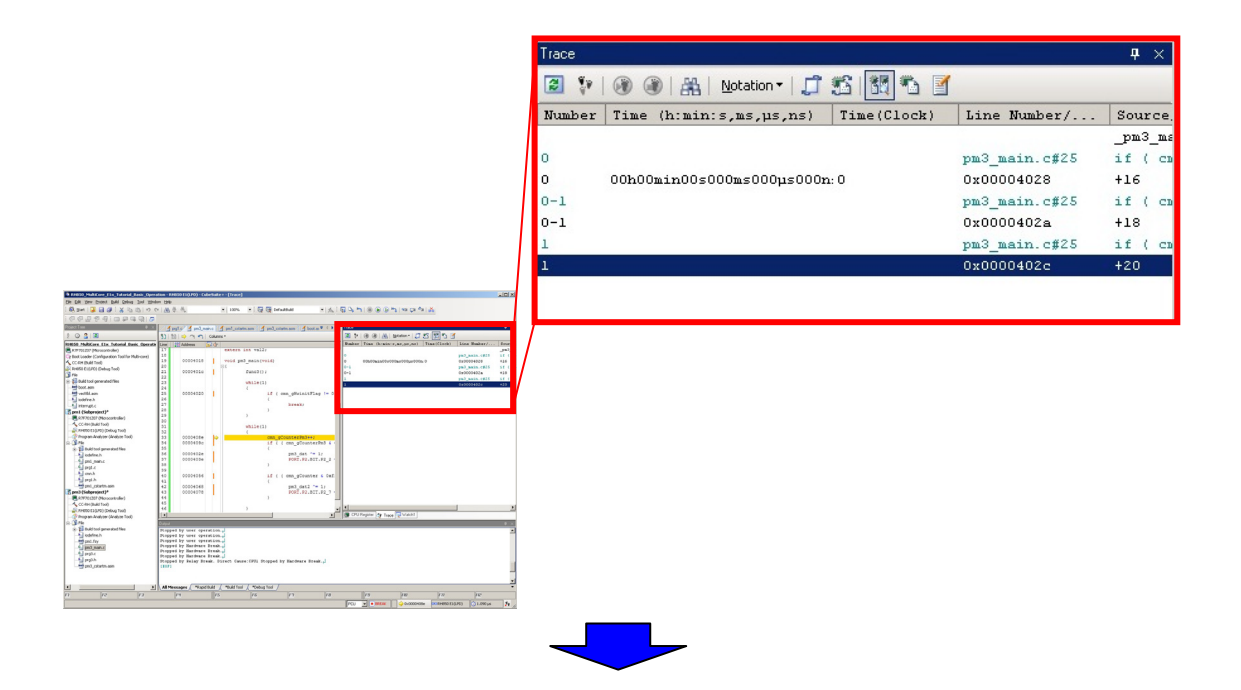

Settings for tracing can be made in the [Trace] category on the [Debug Tool Settings] tab of the Property panel. Select the [Debug Tool Settings] tab and make the settings as shown below.

| Q   | RH850 E1(LPD) Property                                                    | + - <b>Q</b>                           |
|-----|---------------------------------------------------------------------------|----------------------------------------|
| ۵   | Memory                                                                    |                                        |
| Þ   | Memory mappings                                                           | [33]                                   |
|     | Verify on writing to memory                                               | Yes                                    |
| 4   | Access Memory While Running                                               |                                        |
|     | Access during the execution                                               | No                                     |
|     | Update display during the execution                                       | Yes                                    |
|     | Display update interval[ms]                                               | 500                                    |
| ۵   | Set Event While Running                                                   |                                        |
|     | Set event by stopping execution momentarily                               | No                                     |
| Þ   | Break                                                                     |                                        |
| 4   | TIGCE                                                                     |                                        |
|     |                                                                           | Branch PC                              |
| _   | Trace priority                                                            | Coased priority                        |
|     | Clear trace memory before running                                         | Yes                                    |
|     | Operation after trace memory is full                                      | Non stop and overwrite to trace memory |
|     | Trace range setting                                                       | Traces section                         |
|     | Trace target setting                                                      | Debug core only                        |
| 4   | Mask for Input Signal                                                     |                                        |
|     | Mask WAIT signal                                                          | No                                     |
|     | Mask RESET signal                                                         | No                                     |
| Sel | <b>lect trace data</b><br>ects the type of the trace data to be acquired. |                                        |

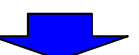

Click the [Go] button in the menu.

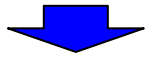

## A break occurred and the execution history is displayed in the Trace window.

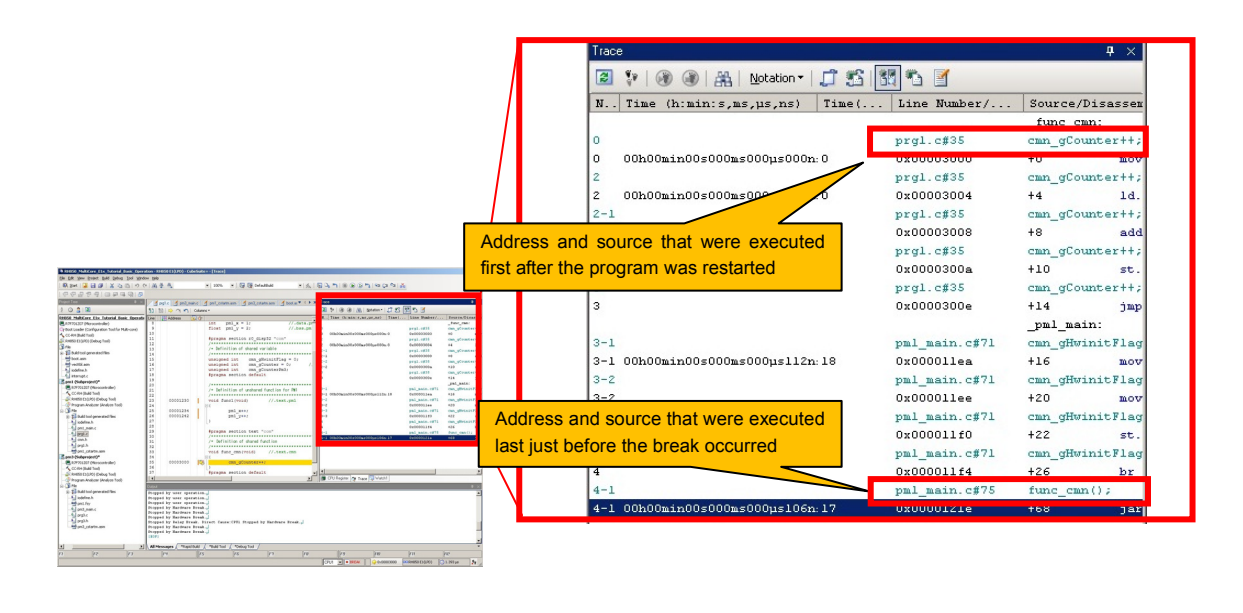

#### Tracing in a multi-core device

Tip

When trace data is acquired with the core to be debugged set to CPU1, only information for the CPU1 side can be observed. In order to acquire trace data for the PCU side, execute the program again after switching the core to be debugged to PCU.

After trace data has been acquired with the core to be debugged set to CPU1, even though the core to be debugged is switched to PCU, trace data for the PCU side cannot be observed.

|                                                                                                    |                                                                                                    |                                                    | 1 | Trace      | е            |                        |         |                             |               | <b>Ф</b> ×        |
|----------------------------------------------------------------------------------------------------|----------------------------------------------------------------------------------------------------|----------------------------------------------------|---|------------|--------------|------------------------|---------|-----------------------------|---------------|-------------------|
|                                                                                                    |                                                                                                    |                                                    |   | 2          | 💱   🛞 🌒   /  | 👬   <u>N</u> otation • | JSI     | 1 🐁 🥑                       |               |                   |
|                                                                                                    |                                                                                                    |                                                    | / | N          | Time (h:min: | s,ms,µs,ns)            | Time(   | Line Number/                | Source        | e/Disassem        |
| On SA Dav Down SA Dave Dav SD<br>R Sar 2 3 9 8 2 3 3 4                                                                                                    | metric metric ( definition ( and the constant $($ parts ( $)$                                                                                                    | an.<br>Airdeireanna                                | / |            |              |                        |         |                             | _pm3_         | main:             |
| 1 0 2 2 2 2 2 2 2 2 2 2 2 2 2 2 2 2 2 2                                                                                                    | default defauer defautement defautement demart for     the second defautement defautement     the second defautement defautement     the second defautement defautement                                                                                                    | 1                                                  |   | 0          |              |                        |         | pm3_main.c#25               | if (          | cmn_gHwini        |
| 수 (Chenghad Fau)<br>(Chenghad Fau)<br>(Chenghad Colff) discussified<br>(2월 Authors proceeded Sec<br>(영 Sectors and<br>- 월 10:2014년)<br>- 월 10:2014년<br>- 월 10:2014년                                                                                                    | 100000000 1 1 100000000000000000000000                                                                                                    | 1         100000000 mm000000000000000000000000000  |   | 0<br>0-1   | 00h00min00s0 | ບບ <u>ຫ</u> ຣບບບµຣ000ກ | : U     | 0x00004028<br>pm3_main.c#25 | +16<br>if (   | cmp<br>cmn_gHwini |
| Constant<br>Constant<br>Consta | 20<br>20<br>20<br>20<br>20<br>20<br>20<br>20<br>20<br>20<br>20<br>20<br>20<br>2                                                                                                    | C prijani stri on grandenih<br>Na stri stri stri o |   | 0-1        |              |                        |         | 0x0000402a                  | +18           | bz                |
| Solution     Solution                                                                                                    | 1         000016         01 ( ) mc ( mod ) for ( ) mc ( ) mod ) for ( ) mc ( ) mc ( ) m                                                                                                    |                                                    |   | 1<br>1     |              |                        |         | pm3_main.c#25<br>0x0000402c | if (<br>+20   | cmn_gHwini<br>br  |
|                                                                                                    | 0         0000419         set_incl.*c.i           0         0000419         FER.76.307.76.2           0         .         .                                                                                                    | 2 Sortour gras (Val)                               |   | 1-1        |              |                        |         | pm3_main.c#33               | cmn_g         | CounterPm3        |
| 2 Statistic production<br>- Classific b<br>- Statistic b<br>- Statistic                                                                                                    | Regard to save specified at<br>through to save specified at<br>through to save specified at<br>through to save specified at<br>through to the same specified at<br>through to the save specified<br>through to the save fraction. Facula (HS, through by Banthow Brook, J<br>hogsel by Ranthow Brook, J<br>hogsel by Ranthow Brook Brook | 2                                                  |   | 1-1<br>1-2 | 00h00min00s0 | 00ms000µs150n          | :: 12   | 0x0000408e<br>pm3 main.c#33 | +118<br>cmn c | mov<br>CounterPm3 |
| n 100 100                                                                                                    | The space of the Technical Network of Linear CPU. Respect or Restingence Technical J<br>Technical Information Network (State of Vice Respect for Restingence Technical J<br>Technical Network (State of Vice Rest of Vice Rest of Vice R                                                                                                    | en in in in in in in in in in in in in in          |   | 1-2        |              |                        |         | 0x00004092                  | +122          | 1d.               |
|                                                                                                    | PCU 💌                                                                                                    | BREAK                                              | ( | > 0:       | ×00004096    |                        | E1(LPD) | 1.454 μs                    |               | <b>*</b>          |

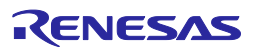

### Canceling a Break

#### **Canceling a Break**

In this section, you cancel the break which was set in the previous section. The previously set break is set as a hardware break. A hardware break is registered as an event. Deleting the event will cancel the hardware break.

An event is an operation of the microcontroller such as fetch, read, and write. The event can be used as an action trigger to enable debugging functions such as setting a breakpoint or tracing. The hardware break that was set in the previous section was an event causing the program to break when a particular address is fetched (before it is executed).

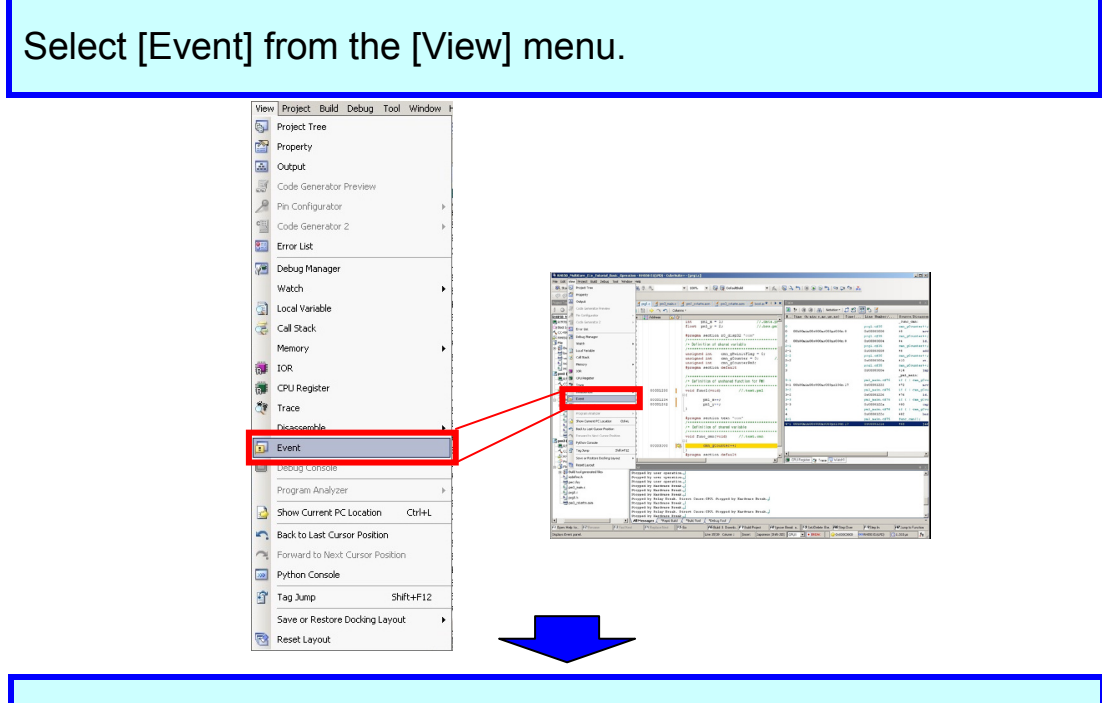

This opens the Event panel. Select [Break0001].

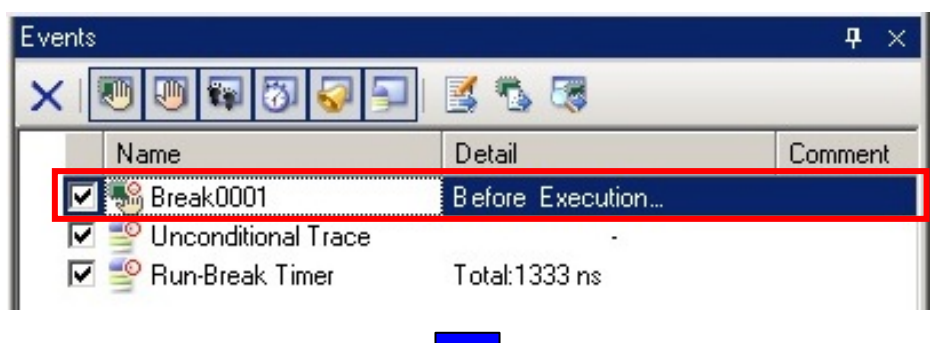

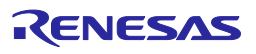

Left-click the Delete button. This cancels the access break.

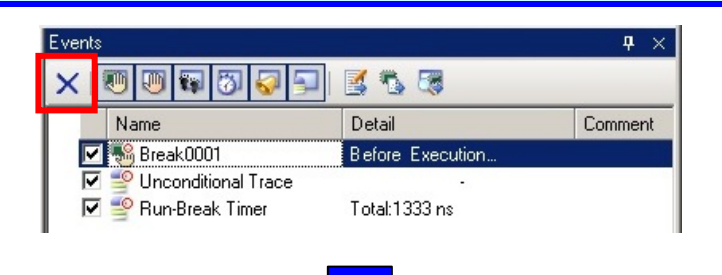

Confirm that [Break0001] has been deleted from the Event panel.

| Events                  |               | <b>џ</b> × |
|-------------------------|---------------|------------|
| × 1 🔍 🔍 💱 🖏 🗐           |               |            |
| Name                    | Detail        | Comment    |
| 🔽 学 Unconditional Trace | •             |            |
| 🔽 🇐 Bun-Break Timer     | Total:1333 ns |            |

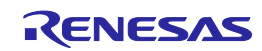

### Displaying Special Function Registers (IORs)

#### **Displaying IORs**

In this section, you observe the values of registers that implement peripheral functions built in the microcontroller. First, let's make the panel float so that it is easier to view.

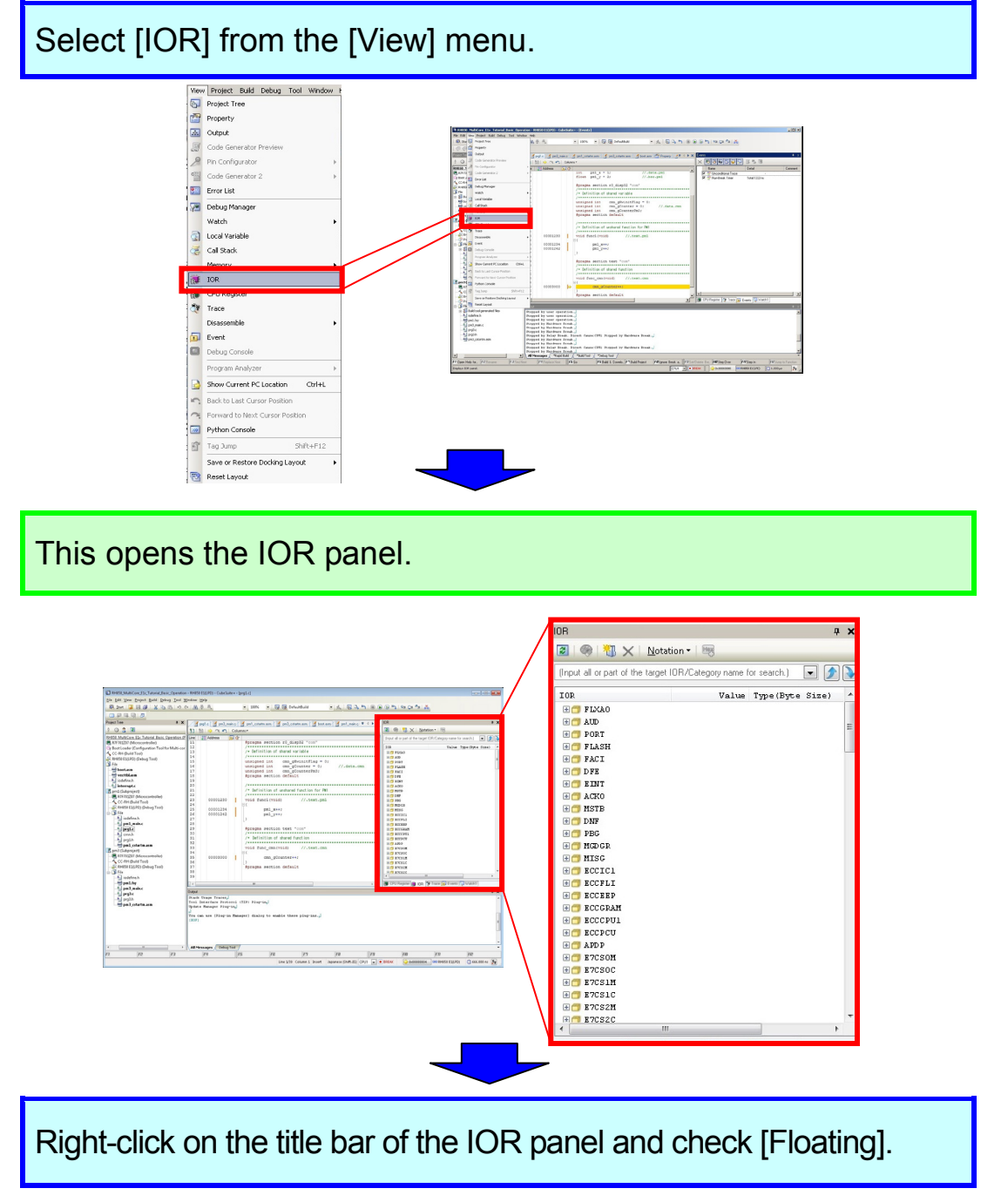

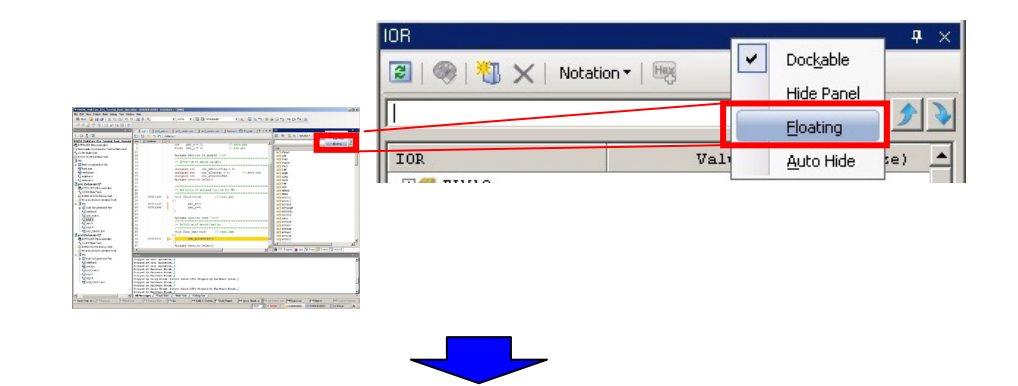

The IOR panel enters the floating state and it becomes easier to view.

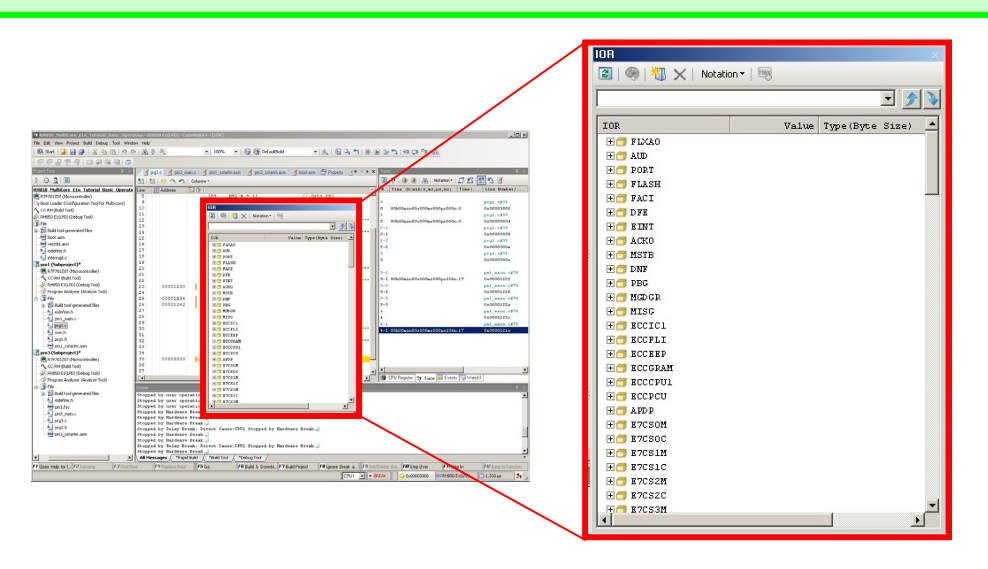

Tip

#### About display of IOR Bits

The IOR panel does not support displaying of IOR bits. Therefore, in order to check the bits of an IOR, that IOR has to be registered in a Watch panel so it can be referenced.

Select [Add New Watch] from the context menu in the desired Watch panel and input a watch-expression. To specify register bits, enter as shown below.

#### AAA0.BBB.CCC

<Module name>.<Register name>.<Bit name>

[Example]

Watch-expression for registering the P2\_1 bit in the P2 register of a (general I/O) port in a Watch panel:

PORT.P2.P2\_1

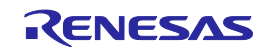

### **Displaying Memory**

#### **Displaying the Memory panel**

The Memory panel displays the state of memory. In this example, two of the four Memory panels are displayed. If [Memory 1] and [Memory 2] are displayed at the same time, they are tabbed by default, making it impossible to view both panels at same time. Let's dock these two panels so that they can be viewed together.

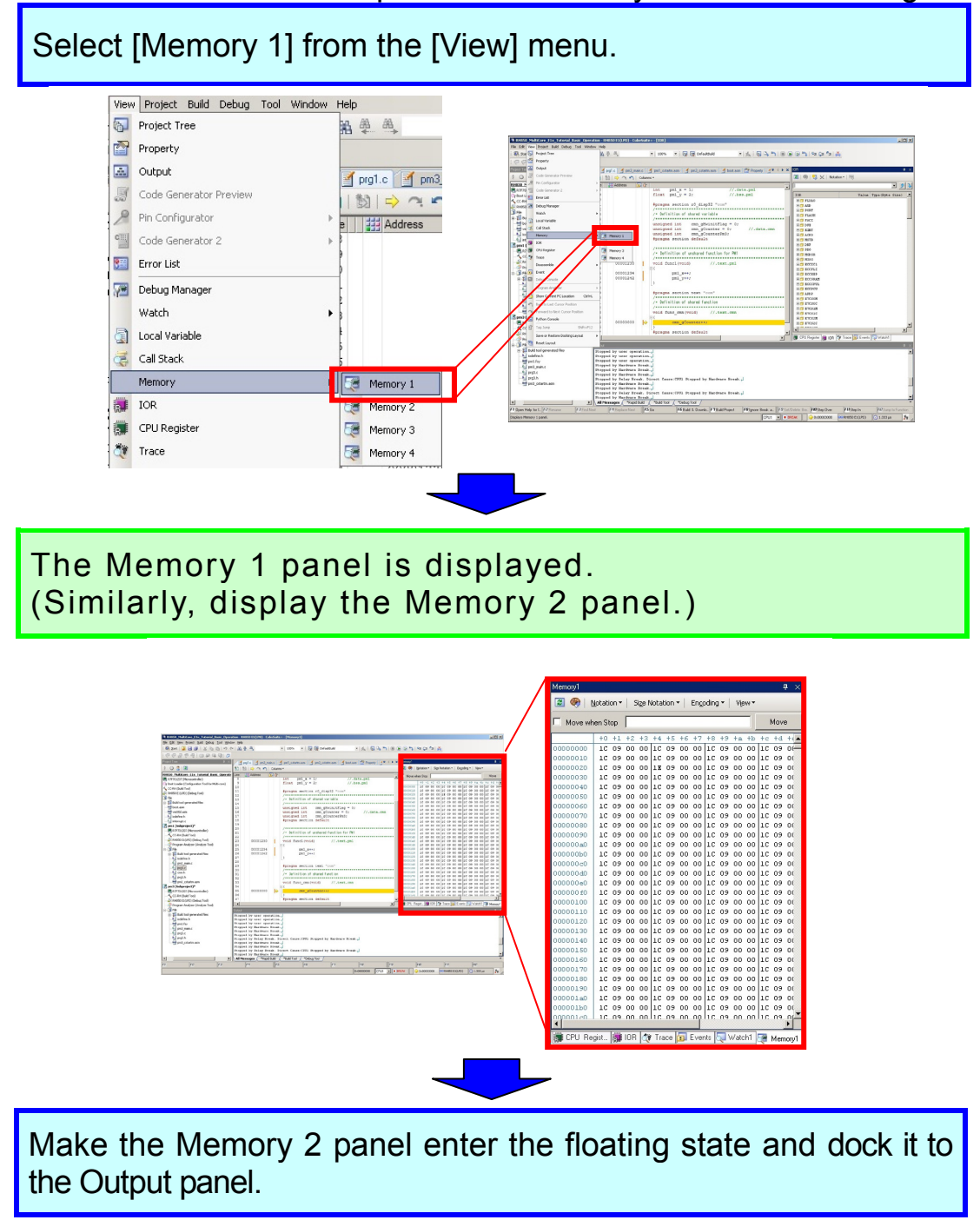

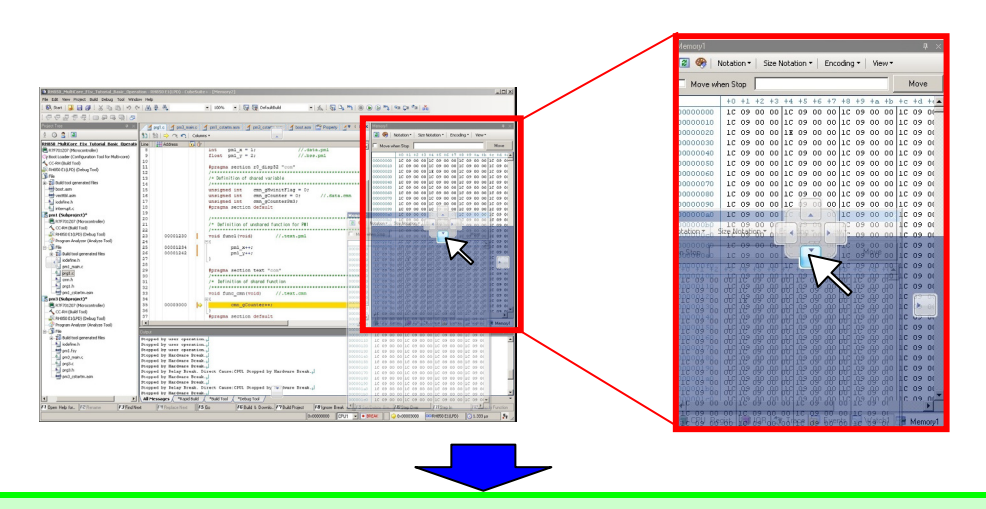

It becomes possible to view the Memory 1 and Memory 2 panels at the same time.

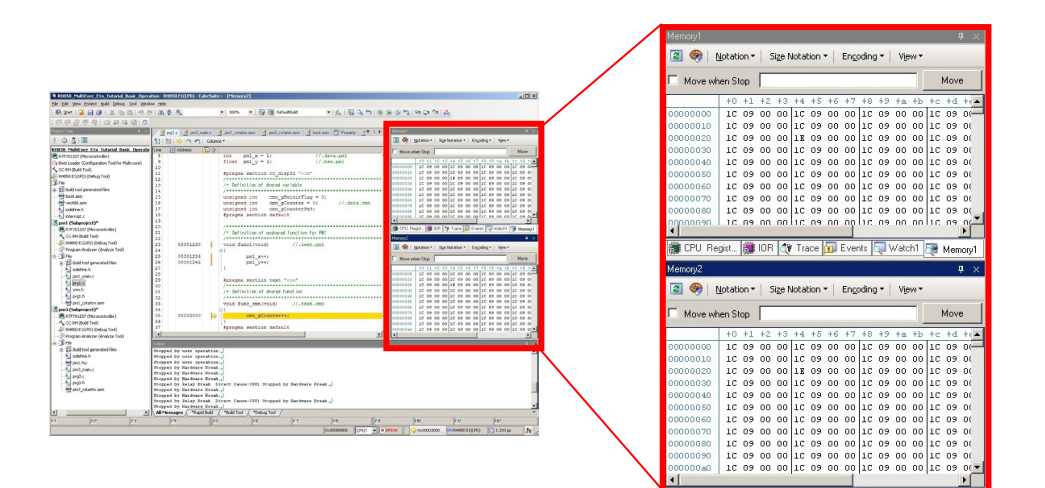

RENESAS

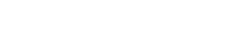

### **Disconnecting a Debug Tool**

When finishing debugging, disconnect the debug tool.

Click the "Disconnect from Debug Tool" button.

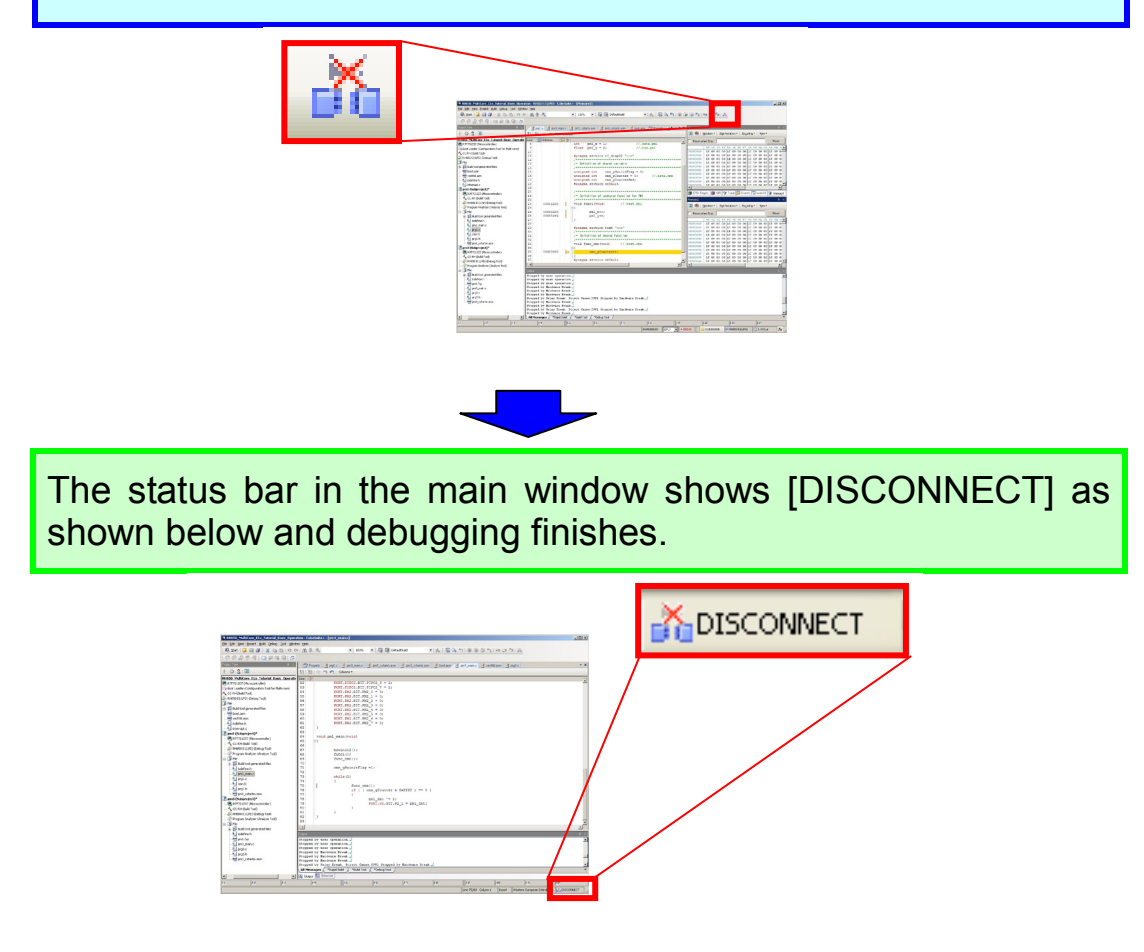

Tip

#### Downloading a program

If a program is changed after being downloaded to the target, you have to perform the build process again and download the program. If a program is changed after downloading, the right side of the line number turns yellow (or green) and breakpoints cannot be set.

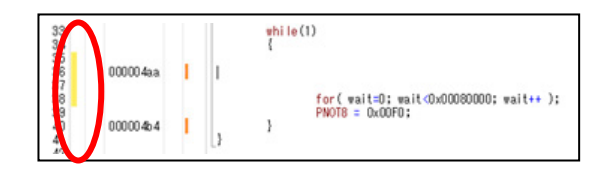

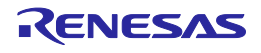

### **Termination Procedure**

This section describes the termination procedure.

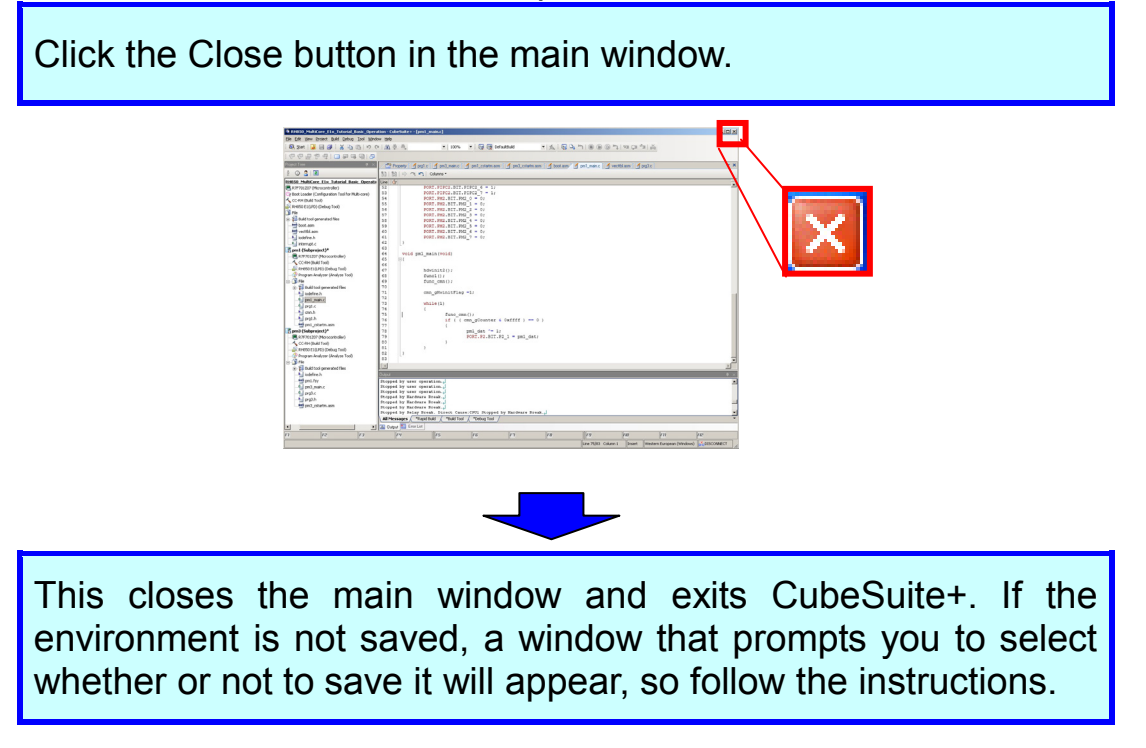

Tip

# Saving the development environment (project saving function and packing function)

CubeSuite+ provides two functions (project saving function and packing function) for saving the development environment. Each of these functions is used to save the contents shown in the figure below. Either saving function can be chosen depending on the development phase.

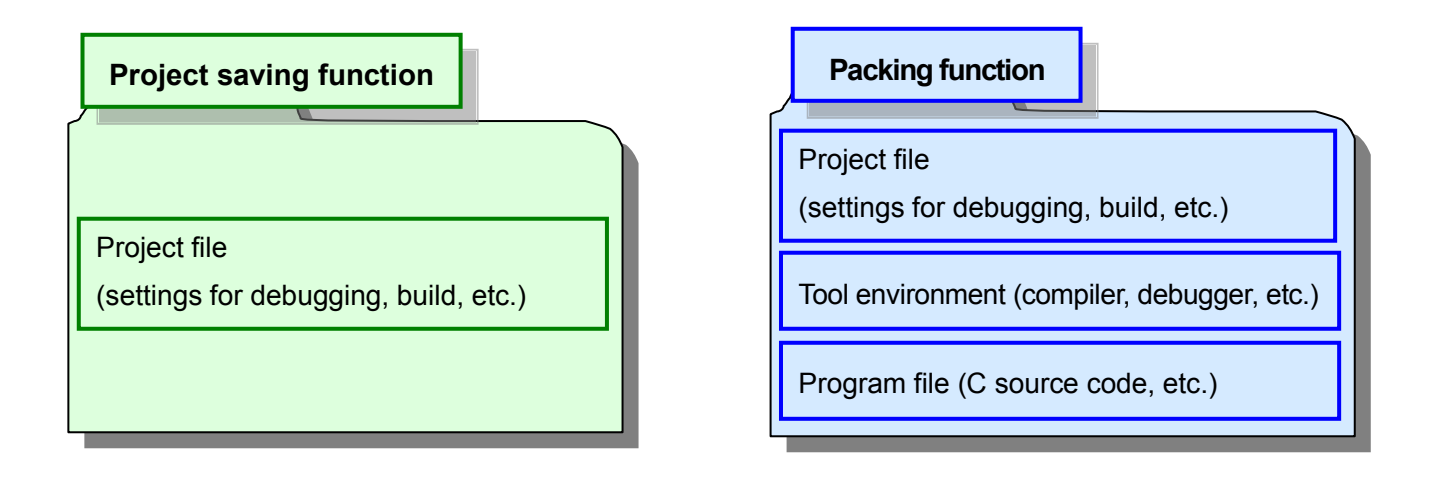

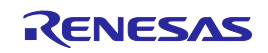

### About Flash Programming

When using the E1 emulator to write a .hex file to the microcontroller, use Renesas Flash Programmer (RFP).

- Start Renesas Flash Programmer (RFP) by selecting [Start] -> [All Programs] -> [Renesas Electronics Utilities] -> [Programming tools].
- Refer to the user's manual for the usage method.

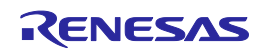

### **Description of Sample Programs**

The flow diagrams of sample programs are shown below.

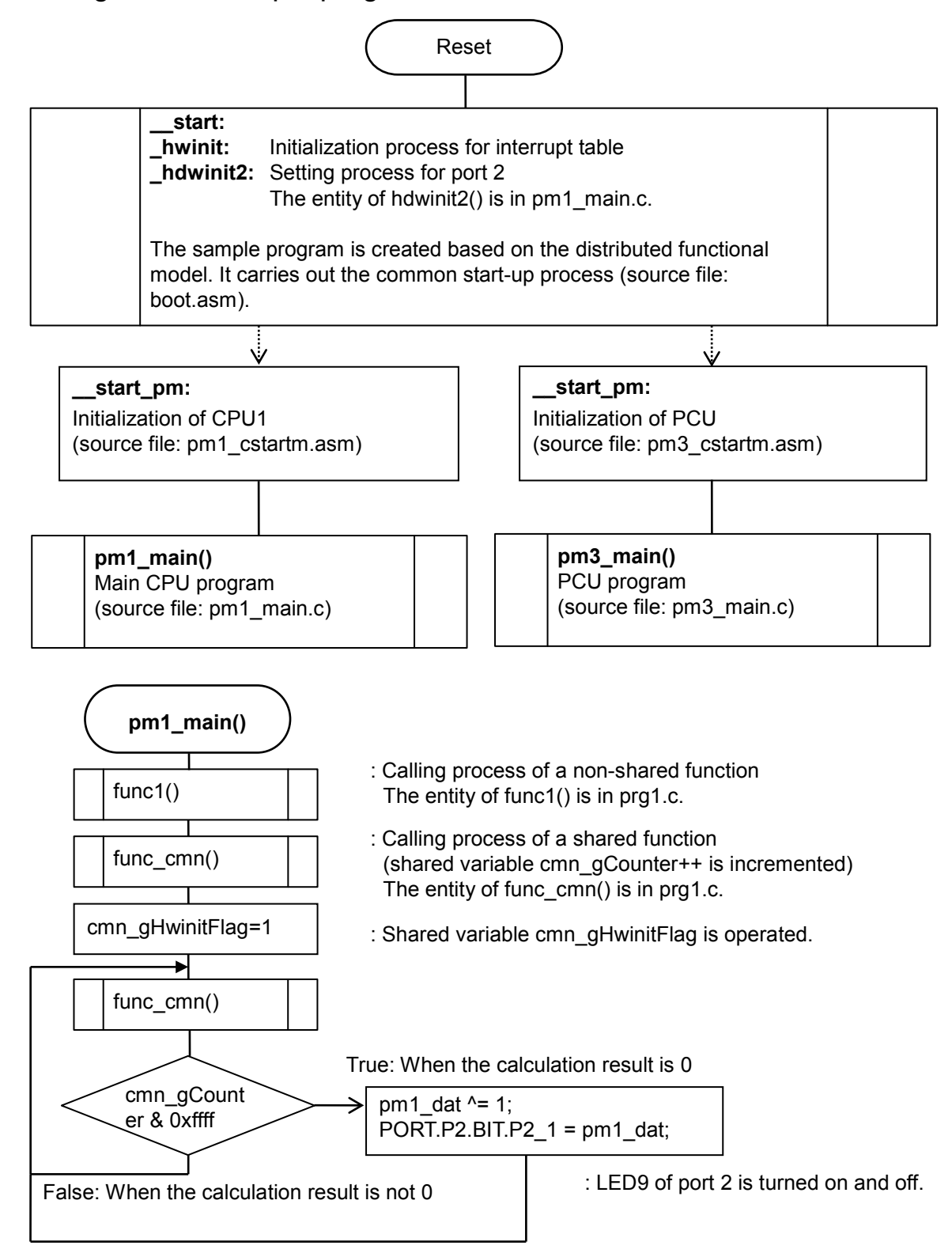

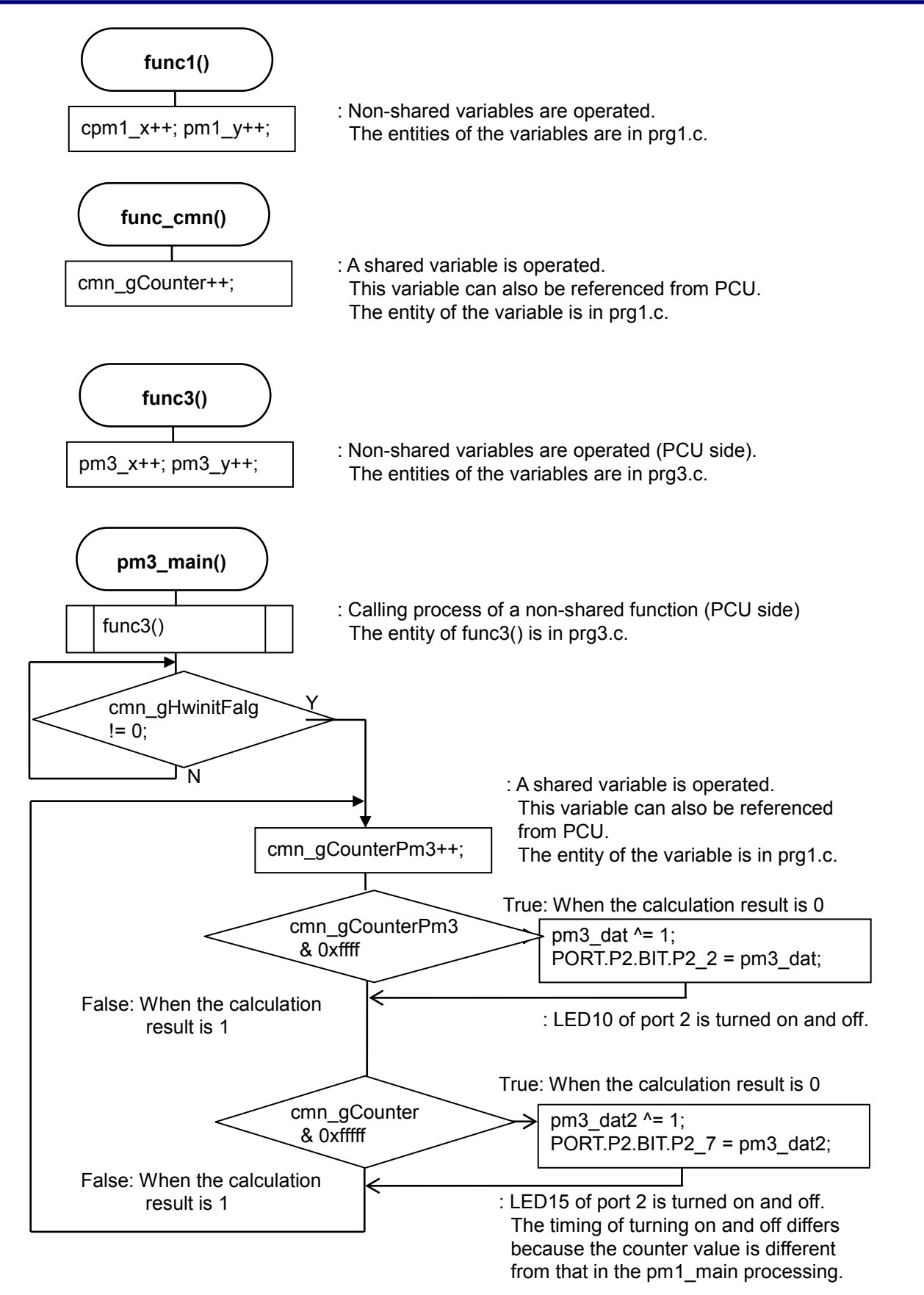

#### 1. Descriptions of circuits, software and other related information in this document are provided only to illustrate the operation of semiconductor products and application examples. You are fully resp nsihle for the incorporation of these circuits, software, and information in the design of your equipment. Renesas Electronics assumes no responsibility for any losses incurred by you or third parties arising from the use of these circuits, software, or information 2. Renesas Electronics has used reasonable care in preparing the information included in this document, but Renesas Electronics does not warrant that such information is error free. Renesas Electronics sumes no liability whatsoever for any damages incurred by you resulting from errors in or omissions from the information included herein. Renesas Electronics does not assume any liability for infringement of patents, copyrights, or other intellectual property rights of third parties by or arising from the use of Renesas Electronics products or 3. technical information described in this document. No license, express, implied or otherwise, is granted hereby under any patents, copyrights or other intellectual property rights of Renesas Electronics or others. 4. You should not alter, modify, copy, or otherwise misappropriate any Renesas Electronics product, whether in whole or in part. Renesas Electronics assumes no responsibility for any losses incurred by you or third parties arising from such alteration, modification, copy or otherwise misappropriation of Renesas Electronics product. 5. Renesas Electronics products are classified according to the following two quality grades: "Standard" and "High Quality". The recommended applications for each Renesas Electronics product depends on the product's quality grade, as indicated below "Standard": Computers: office equipment: communications equipment: test and measurement equipment: audio and visual equipment: home electronic appliances: machine tools: personal electronic equipment: and industrial robots etc. "High Quality": Transportation equipment (automobiles, trains, ships, etc.); traffic control systems; anti-disaster systems; anti-crime systems; and safety equipment etc. Renesas Electronics products are neither intended nor authorized for use in products or systems that may pose a direct threat to human life or bodily injury (artificial life support devices or systems, surgical implantations etc.), or may cause serious property damages (nuclear reactor control systems, military equipment etc.). You must check the quality grade of each Renesas Electronics product before using it in a particular application. You may not use any Renesas Electronics product for any application for which it is not intended. Renesas Electronics shall not be in any way liable for any damages or losses ncurred by you or third parties arising from the use of any Renesas Electronics product for which the product is not intended by Renesas Electronics. You should use the Renesas Electronics products described in this document within the range specified by Renesas Electronics, especially with respect to the maximum rating, operating supply voltage 6. range, movement power voltage range, heat radiation characteristics, installation and other product characteristics. Renesas Electronics shall have no liability for malfunctions or damages arising out of the use of Renesas Electronics products beyond such specified ranges Although Renesas Electronics endeavors to improve the quality and reliability of its products, semiconductor products have specific characteristics such as the occurrence of failure at a certain rate and malfunctions under certain use conditions. Further, Renesas Electronics products are not subject to radiation resistance design. Please be sure to implement safety measures to guard them against the possibility of physical injury, and injury or damage caused by fire in the event of the failure of a Renesas Electronics product, such as safety design for hardware and software including but not limited to redundancy, fire control and malfunction prevention, appropriate treatment for aging degradation or any other appropriate measures. Because the evaluation of microcomputer software alone is very difficult, please evaluate the safety of the final products or systems manufactured by you. 8. Please contact a Renesas Electronics sales office for details as to environmental matters such as the environmental compatibility of each Renesas Electronics product. Please use Renesas Electronics products in compliance with all applicable laws and regulations that regulate the inclusion or use of controlled substances, including without limitation, the EU RoHS Directive. Renesas Electronics assumes no liability for damages or losses occurring as a result of your noncompliance with applicable laws and regulations. Renesas Electronics products and technology may not be used for or incorporated into any products or systems whose manufacture, use, or sale is prohibited under any applicable domestic or foreign laws or regulations. You should not use Renesas Electronics products or technology described in this document for any purpose relating to military applications or use by the military, including but not limited to the development of weapons of mass destruction. When exporting the Renesas Electronics products or technology described in this document, you should comply with the applicable export control laws and regulations and follow the procedures required by such laws and regulations. 10. It is the responsibility of the buyer or distributor of Renesas Electronics products, who distributes, disposes of, or otherwise places the product with a third party, to notify such third party in advance of the contents and conditions set forth in this document, Renesas Electronics assumes no responsibility for any losses incurred by you or third parties as a result of unauthorized use of Renesas Electronics products. 11. This document may not be reproduced or duplicated in any form, in whole or in part, without prior written consent of Renesas Electronics 12. Please contact a Renesas Electronics sales office if you have any questions regarding the information contained in this document or Renesas Electronics products, or if you have any other inquiries. (Note 1) "Renesas Electronics" as used in this document means Renesas Electronics Corporation and also includes its majority-owned subsidiaries (Note 2) "Renesas Electronics product(s)" means any product developed or manufactured by or for Renesas Electronics

Notice

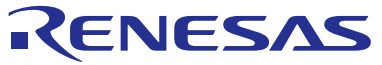

#### SALES OFFICES

#### Renesas Electronics Corporation

http://www.renesas.com

Refer to "http://www.renesas.com/" for the latest and detailed information. Renesas Electronics America Inc. 2001 Scott Boulevard Santa Clara, CA 95050-2549, U.S.A. Tel: +1-408-588-6000, Fax: +1-408-588-6130 Renesas Electronics Canada Limited 1011 Nicholson Road, Newmarket, Ontario L3Y 9C3, Canada Tel: +1-905-898-5441, Fax: +1-905-898-3220 Renesas Electronics Curope Limited Dukes Meadow, Millboard Road, Bourne End, Buckinghamshire, SL8 5FH, U.K Tel: +44-162-8555-100, Fax: +44-212-855-900 Renesas Electronics Europe GmbH Arcadiastrasse 10, 40472 Düsseldorf, Germany Tel: +49-11-6503-0, Fax: +44-128-585-900 Renesas Electronics (China) Co., Ltd. Room 1709, Quantum Plaza, No.27 ZhiChunLu Haidian District, Beijing 100191, P.R.China Tel: +49-11-6503-0, Fax: +44-211-6503-0, Tax Renesas Electronics (Shanghai) Co., Ltd. Room 1709, Quantum Plaza, No.27 ZhiChunLu Haidian District, Beijing 100191, P.R.China Tel: +48-11-6503-0, Eax: +44-221-0508 Renesas Electronics (Shanghai) Co., Ltd. Noi 1709, Cuantum Plaza, No.27 ZhiChunLu Haidian District, Shanghai, P. R. China 200333 Tel: +86-21-2226-088, Fax: +86-21-2226-0999 Renesas Electronics Hong Kong Limited Unit 1601-1613, 161-, Tower 2, Grand Century Place, 193 Prince Edward Road West, Mongkok, Kowloon, Hong Kong Tel: +85-226-5668, Fax: +852 2869-9022/9044 Renesas Electronics Taiwan Co., Ltd. 80 Bandemeer Road, Unit #06-22 Hyflux Innovation Centre, Singapore 339949 Tel: +65-2213-0200, Fax: +65-2213-0200 Renesas Electronics Malaysia Sdn.Bhd. Unit 906, Block B, Menara Amcorp, Amcorp Trade Centre, No. 18, Jln Persiaran Barat, 46050 Petaling Jaya, Selangor Darul Ehsan, Malaysia Tel: +892-258-5937, Fax: +86-23-595-9301 Renesas Electronics Korga Co., Ltd. 27, 294 Teheran-ro, Gangmam-Ku, Soul, 135-920, Korea Tel: +892-258-58737, Fax: +82-258-5914